## **TEACHERS AND ADVISERS** CONFERENCE 2025

# MASTERCLASS: THE APPLICATION

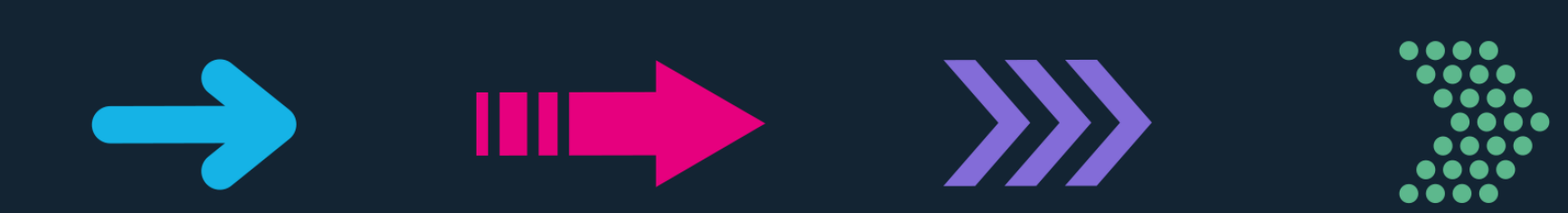

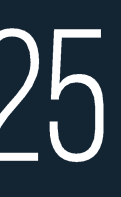

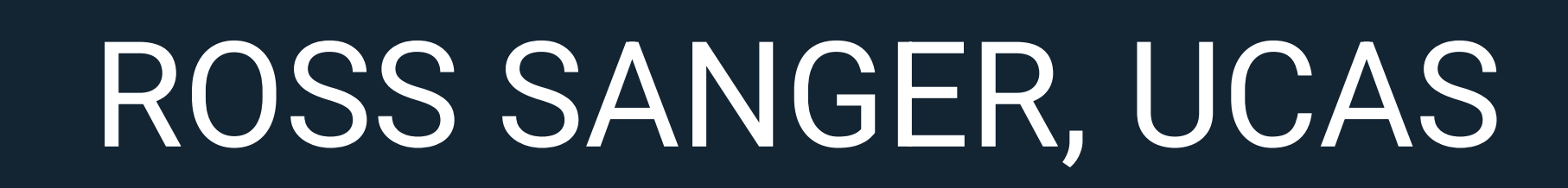

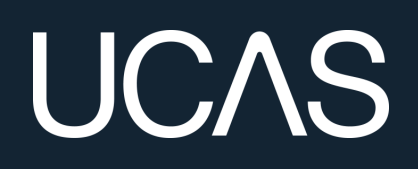

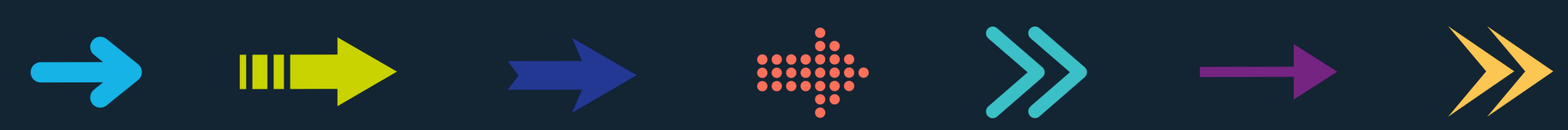

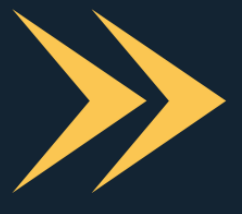

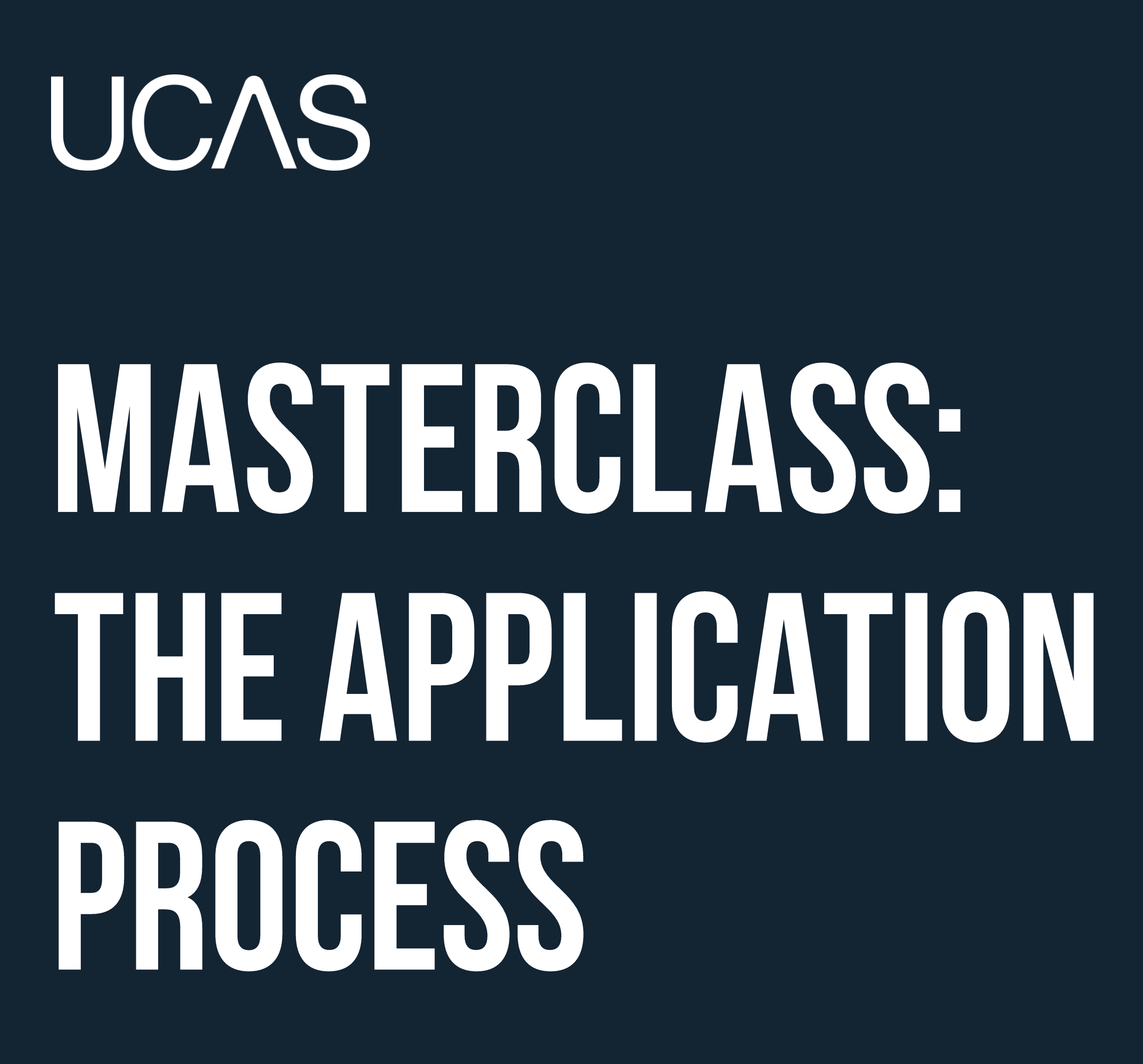

Ross Sanger, Schools and Colleges Success Partner

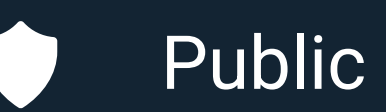

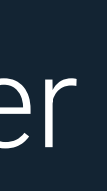

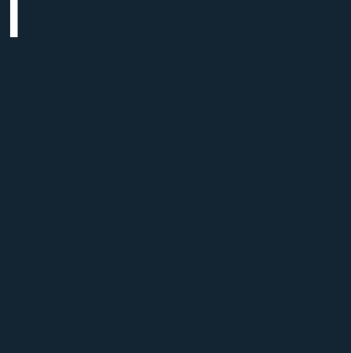

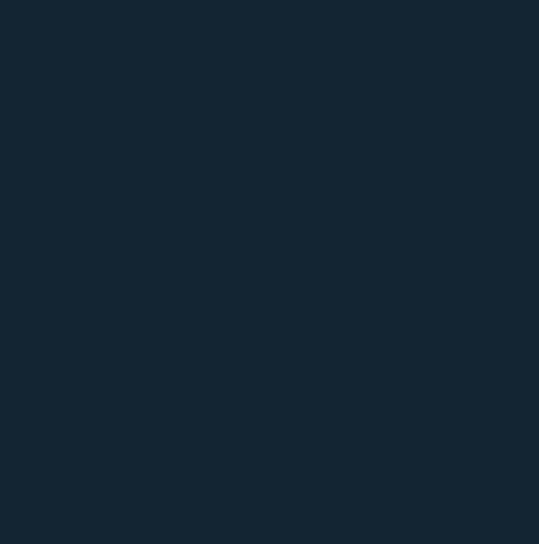

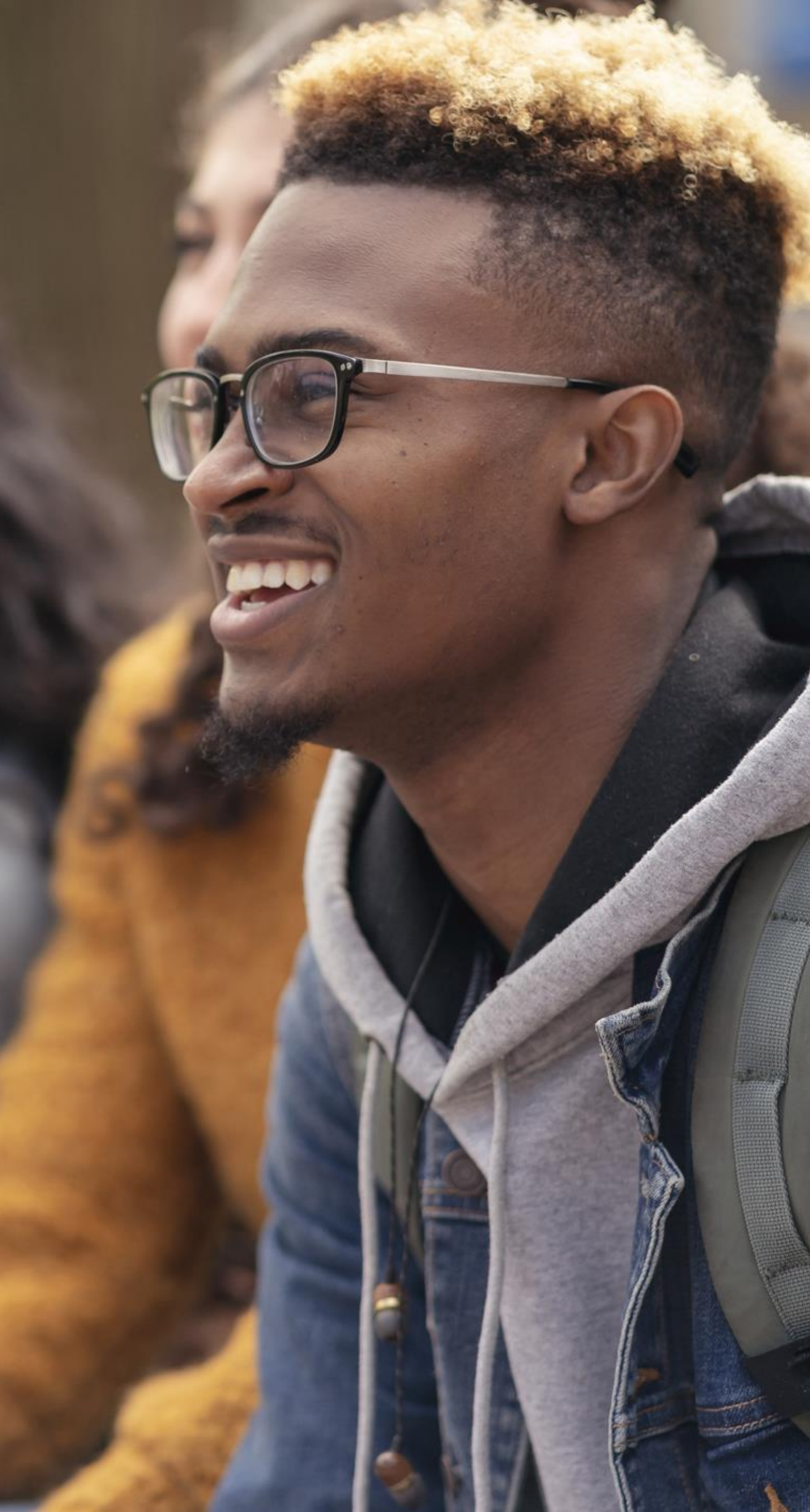

# **TRUE OR FALSE?**

a)Applicants must choose five universities to apply to.

b) Independent applicants can request an application fee waiver.

c) Qualification errors can be updated with UCAS.

d) UCAS Extra is the only way to apply to more choices after the January equal consideration deadline.

e) Applicants can swap their acceptance replies if they wish to.

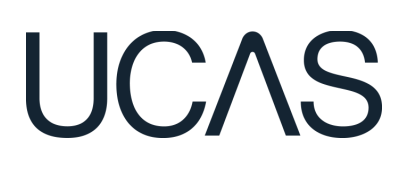

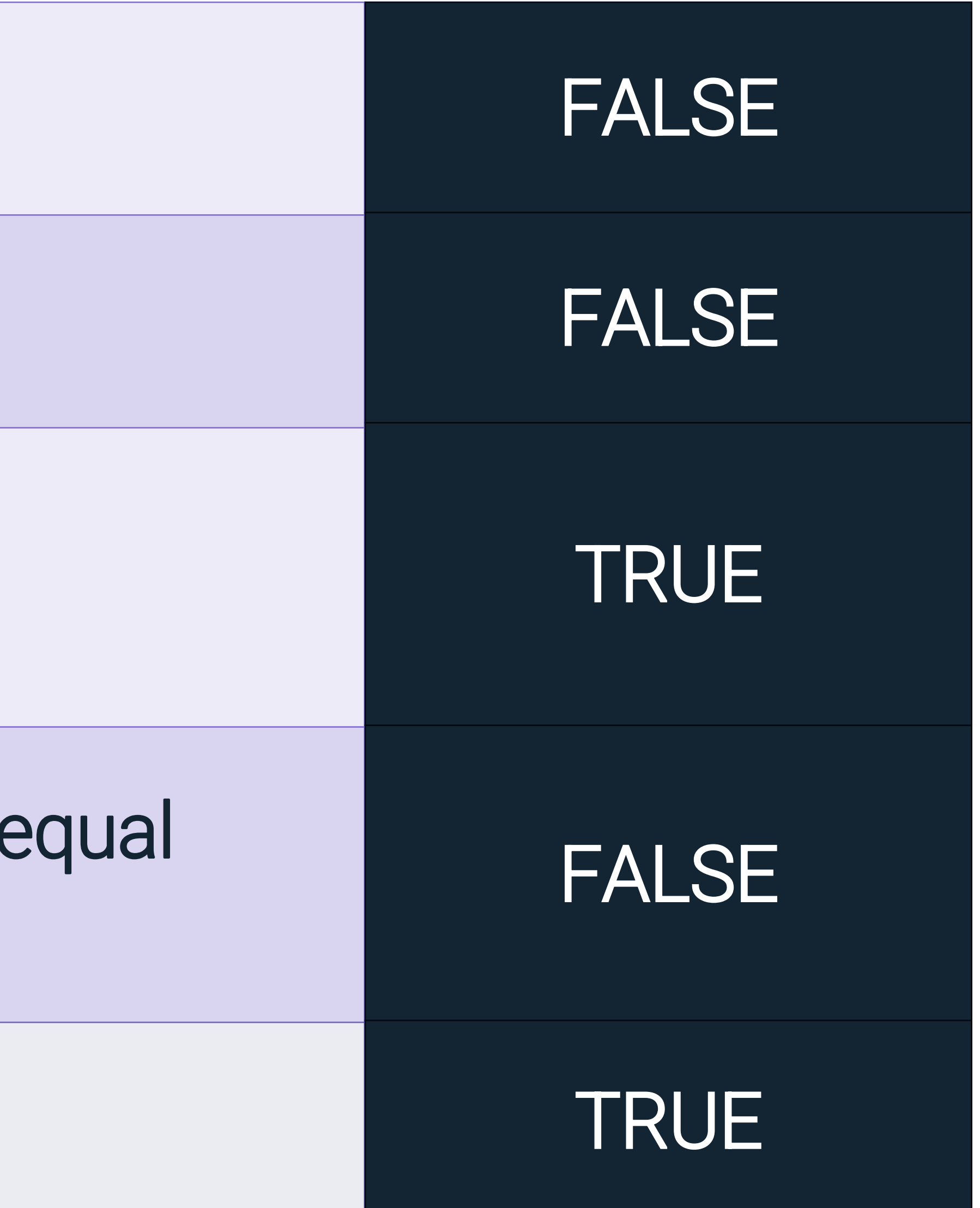

# THE 2026 CYCLE

## **29 April 2025**

UCAS search displays courses

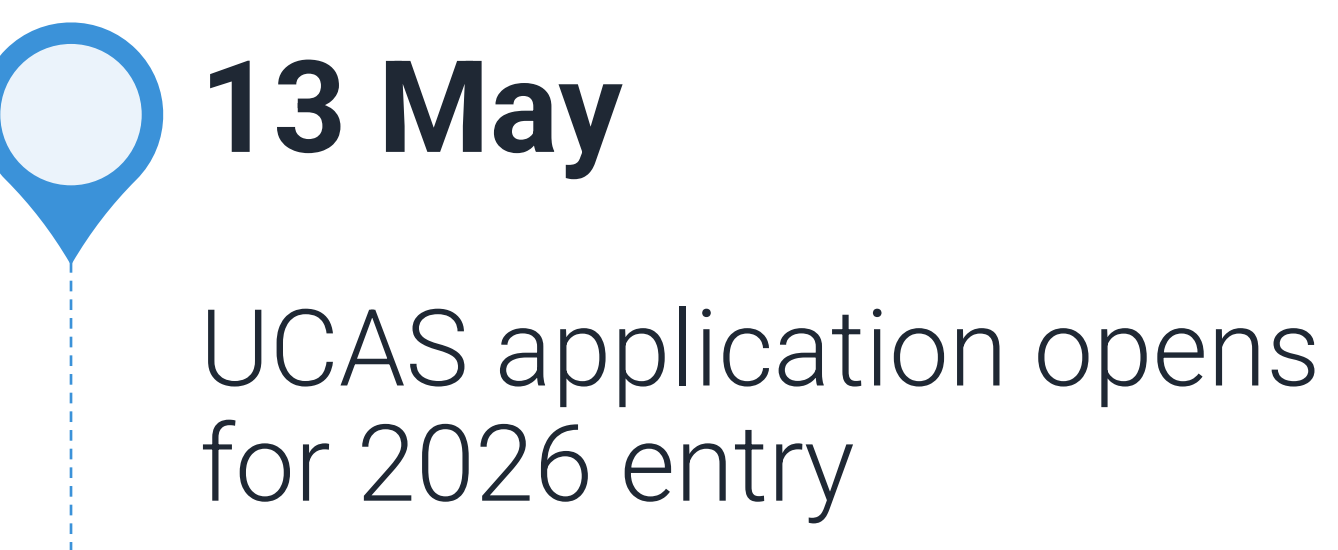

Adviser Portal opens for Registered Centres

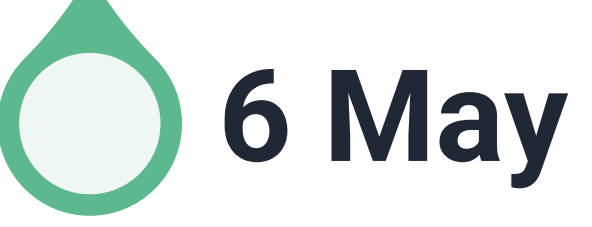

Public

## 5 October 2025\*

Deadline for courses in medicine, veterinary medicine/science, dentistry, and courses at Oxford or Cambridge

First day we can receive a completed application

2 September

UCAS equal consideration date

## UCAS

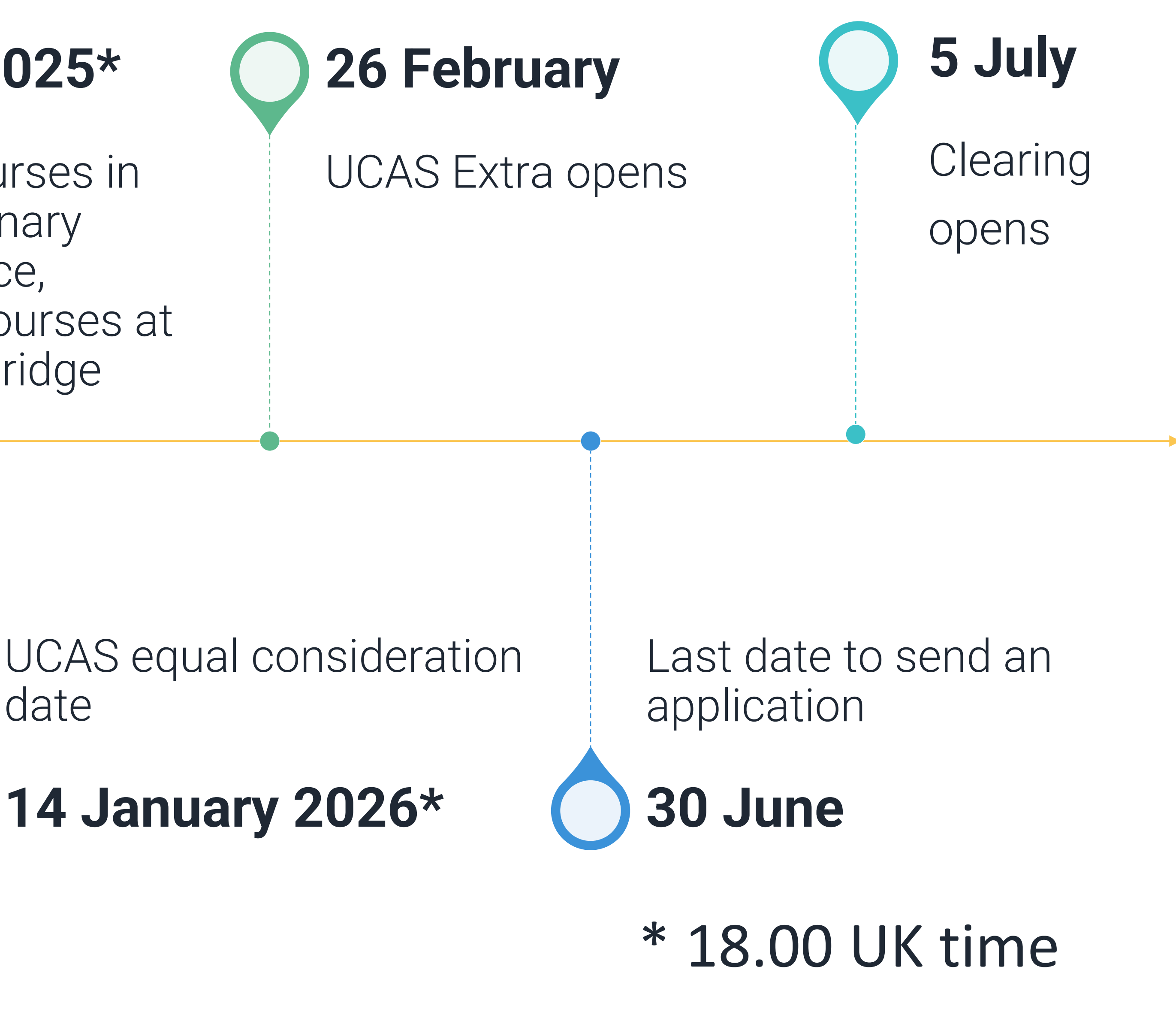

05 March 2025 5

# **2026 — THE IMPORTANCE OF GETTING STARTED**

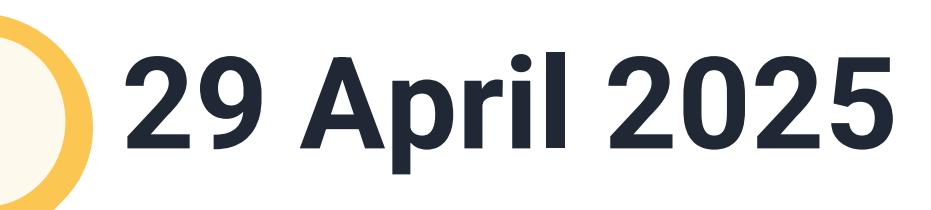

UCAS search displays courses

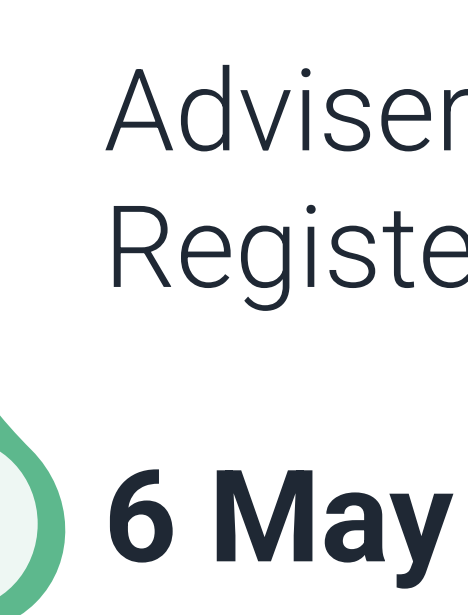

Public

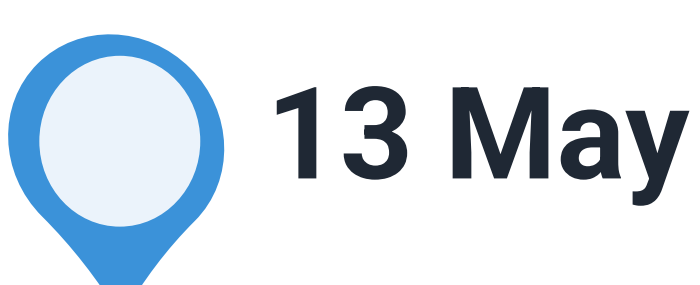

UCAS application opens for 2026 entry

Adviser Portal opens for Registered Centres.

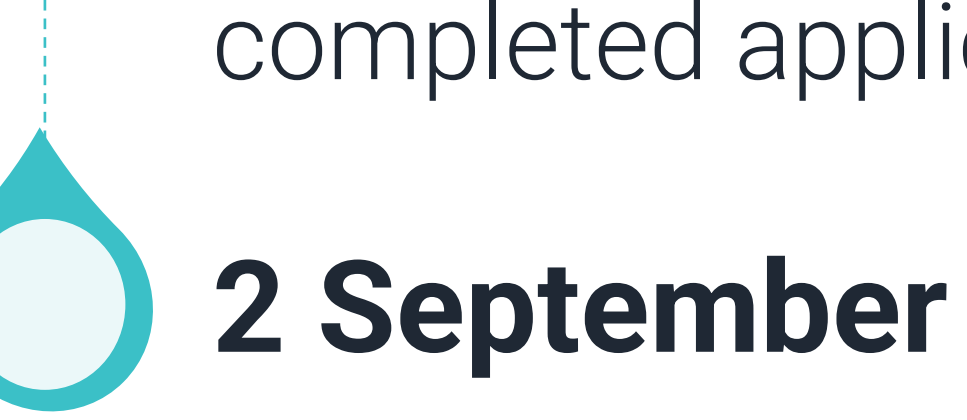

# UCAS

First day we can receive a completed application

## \* 18.00 UK time

05 March 2025 | 6

# **APPLICATION - TOP TIPS!**

- Make sure your students are aware of the buzzword and are linked to you.
- Target early completion of the profile section.
- Lay the groundwork to understand the application, without jumping ahead.
- Think time-saving Finding transcripts/certificates, highlighting the help text.

Profile

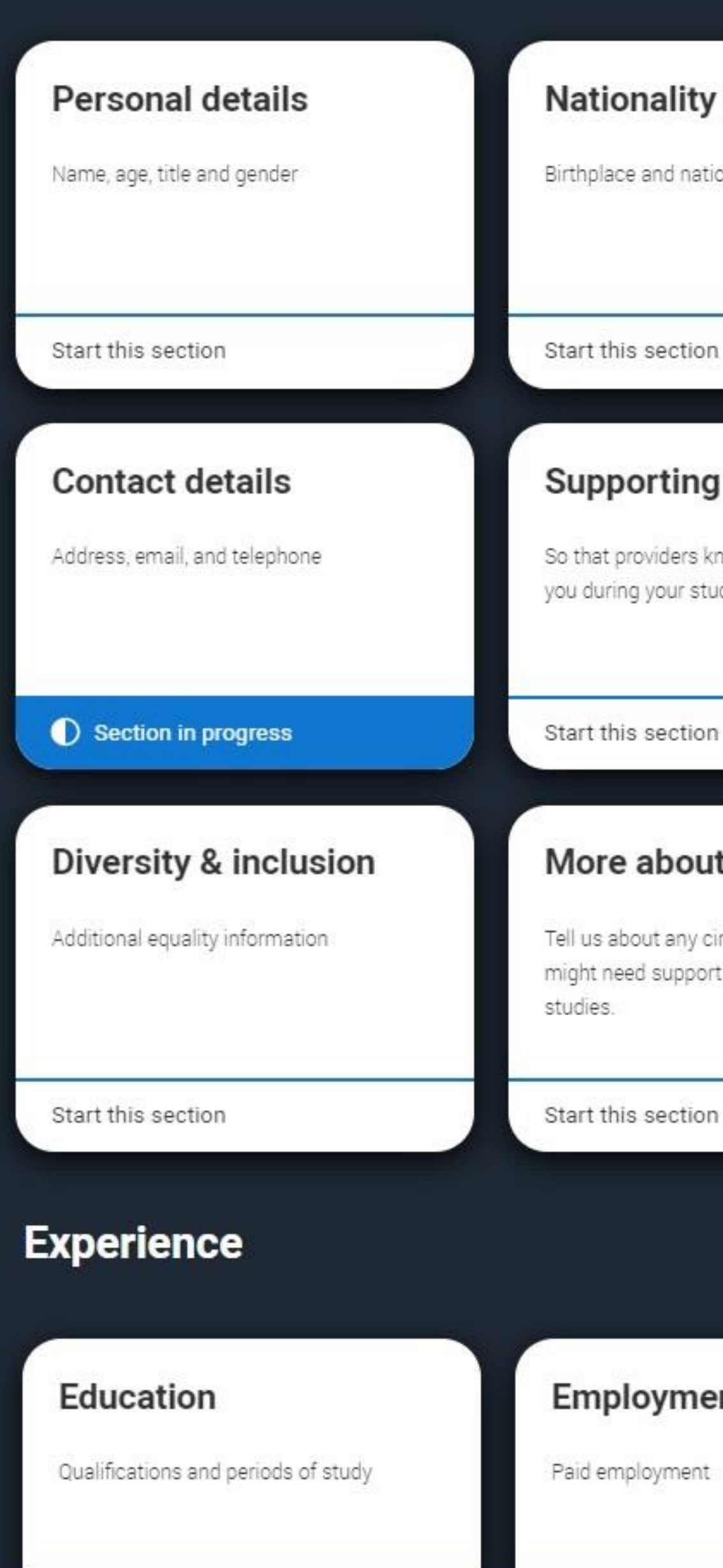

Section complete

### **Personal Statement**

## Personal statement Why do you want to study this subject? Start this section

## UCAS

#### Nationality details

Birthplace and nationalities

### Supporting information

So that providers know how to support you during your studies

#### More about you

Tell us about any circumstances that you might need support for during your

### Where you live

Tell us about your address history

#### Section in progress

### Finance & funding

Tell us how you'll fund your study

Start this section

### Employment

#### Section complete

### **Extra activities**

Taken part in any activities to prepare you for higher education?

Start this section

Need some more general help with your application?

Guide to completing your UCAS application 🗹

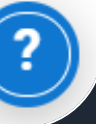

# YOUR

### **GET STARTED: REGISTER ON THE HUB**

## **BUILD YOUR PROFILE**

Ø

Explore your favourite subjects, universities, employers, courses, apprenticeships, and more. Create a list of all your options.

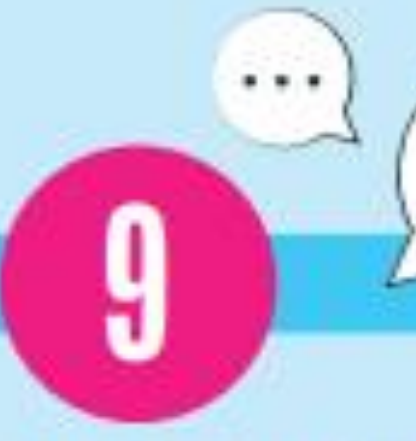

## CHAT TO CURRENT STUDENTS

Get messaging! Ask questions, get advice, and see if the university, subject, and location are a good fit for you.

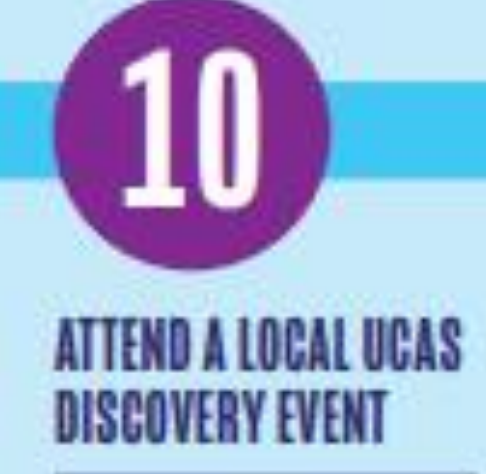

Chat with people from different universities and companies. Open your eyes to new options and grab some giveaways.

## **INIRNEY**

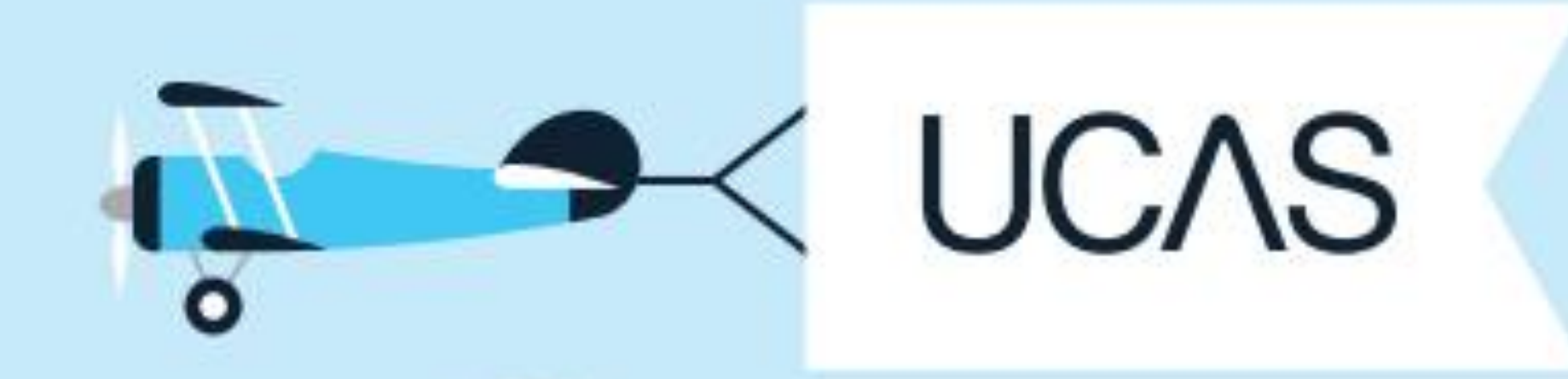

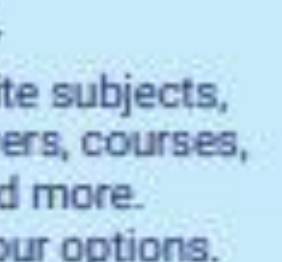

### TAKE THE CAREERS QUIZ

VACANCY

What would you like to do? Find careers that match your personality, interests, and skills.

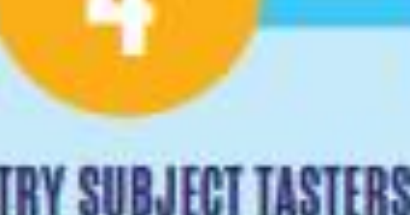

TRY SUBJECT TASTERS

Grab the popcorn and hear real lecturers covering topics you would actually study. Try before you apply. You even get a certificate at the end!

POP

### **EXPLORE THE WORLD OF WORK**

ł

Get work experience with top employers like Airbus, the Met Office, and Amazon Future Engineer. Perfect for CVs, applications, and personal statements.

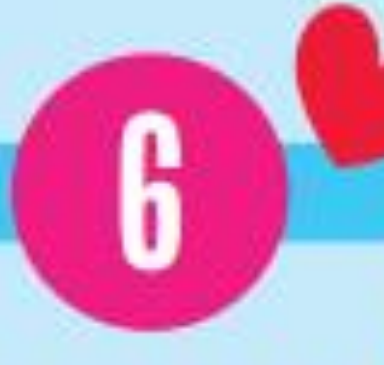

### **FAVOURITE YOUR TOP CAREERS**

Click or tap the heart to save what you love as favourites. Not sure which is right for you? We'll show you what's out there.

### **DIVE INTO SUBJECT AND** INDUSTRY GUIDES

Discover what it's like to study a subject, the career and salary opportunities available, and see what current students and apprentices think.

### UNIVERSITY, COLLEGE **OR APPRENTICESHIP?**

Compare all your options side-by-side. Take a closer look at apprenticeships, courses, and job opportunities.

## **KNOW YOUR FINANCE OPTIONS**

Learn about potential study costs and funding options, including student loans and scholarships.

### **BOOK AN OPEN DAY**

V

Get ready for a great day out! You'll get to see the facilities on campus, speak to current staff and students, and explore the local area.

### MAKE A SHORTLIST

Shortlist your favourite options: university courses, apprenticeship pathways, and further education. Use the Historical Entry Grades Tool to understand the grade profiles previously accepted by universities.

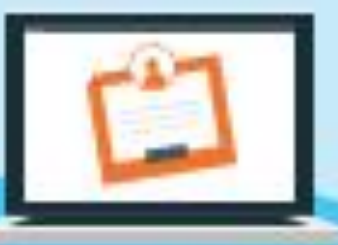

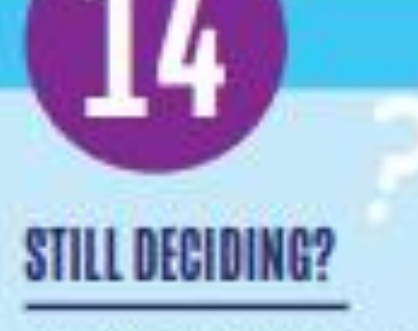

See if a gap year or internship is the best choice for you.

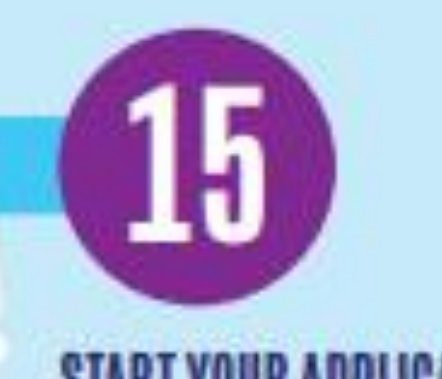

### START YOUR APPLICATION

Clear on your next step? Then it's time to start applying!

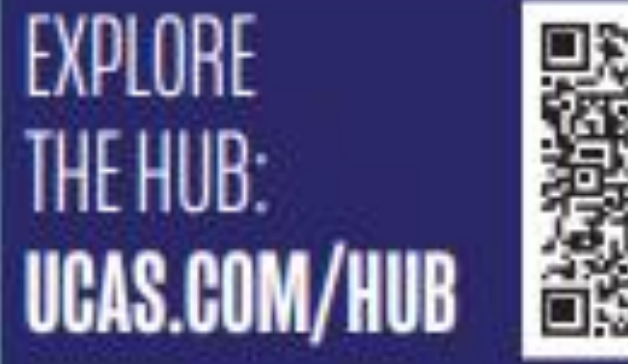

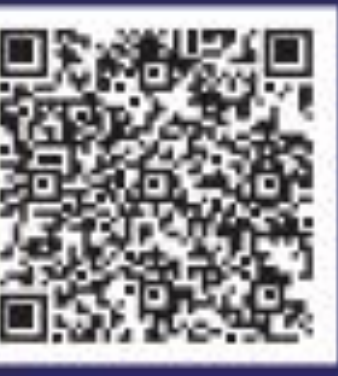

Realistican designed by Obeyant on Perspicious

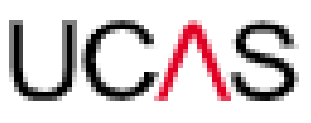

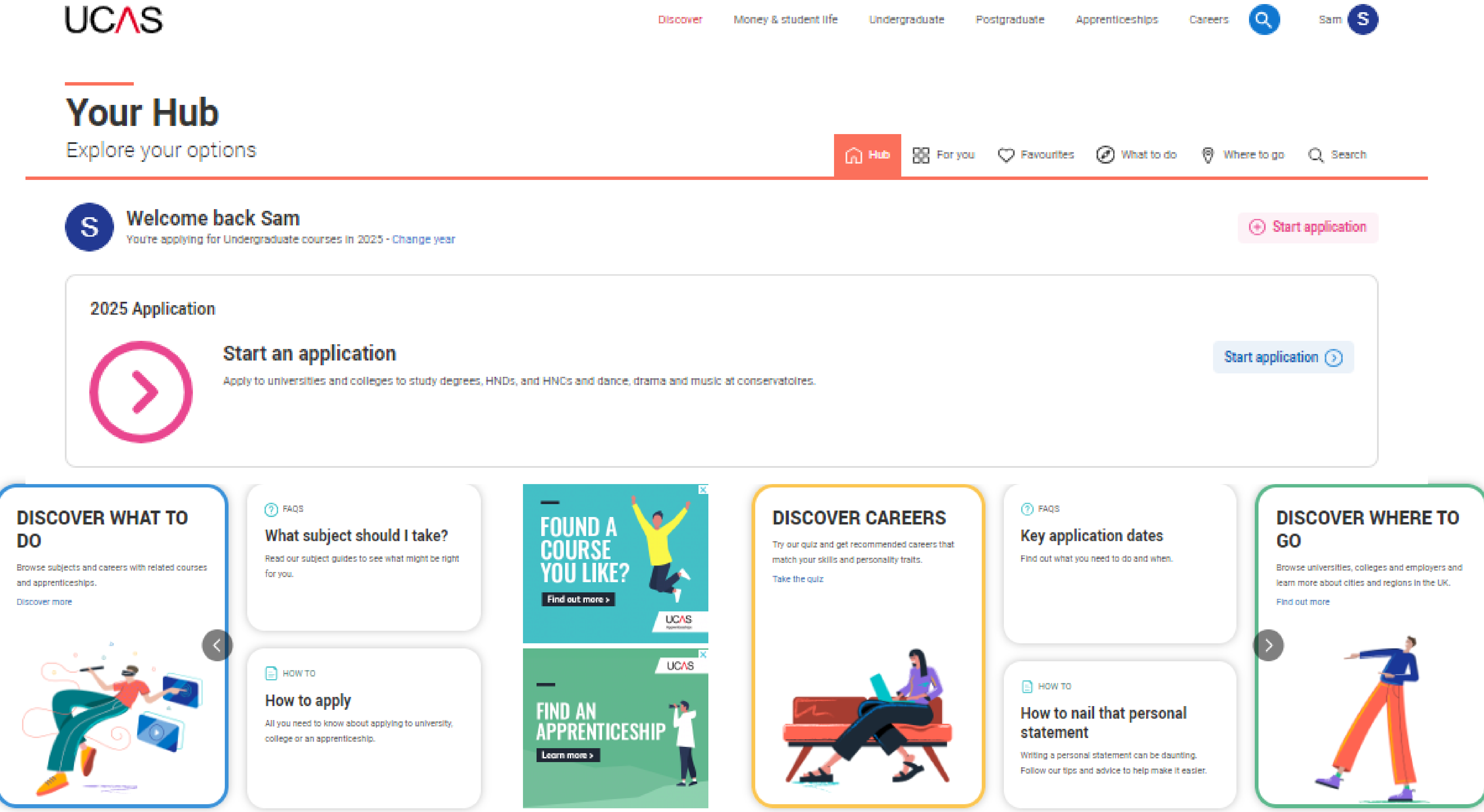

### What's happening

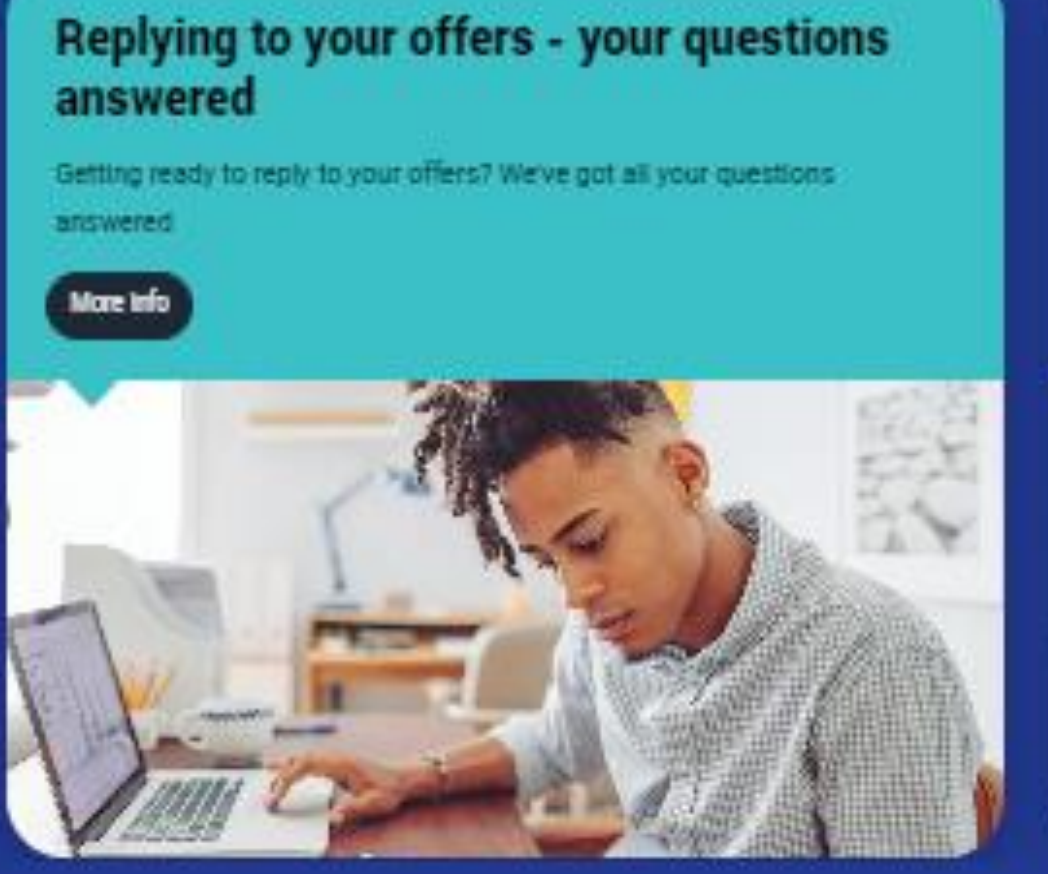

#### Chat to students

Chat with UK and international students who are already studying the courses you've applied for at universities and colleges across the UK, on Unibuddy

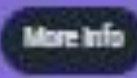

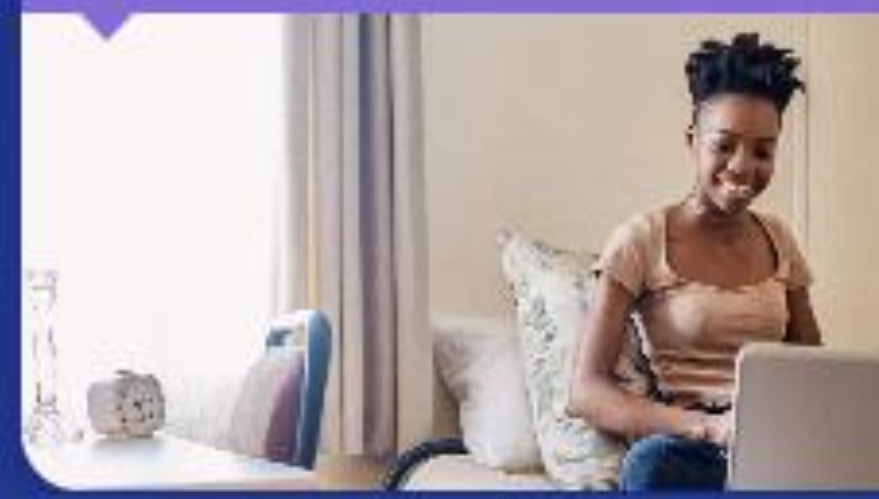

#### University course tasters

Experience what a university course would be like with Springpod's Subject Spotlights. These Interactive, virtual university course tasters feature reallife lectures, seminars, and academics.

More Info

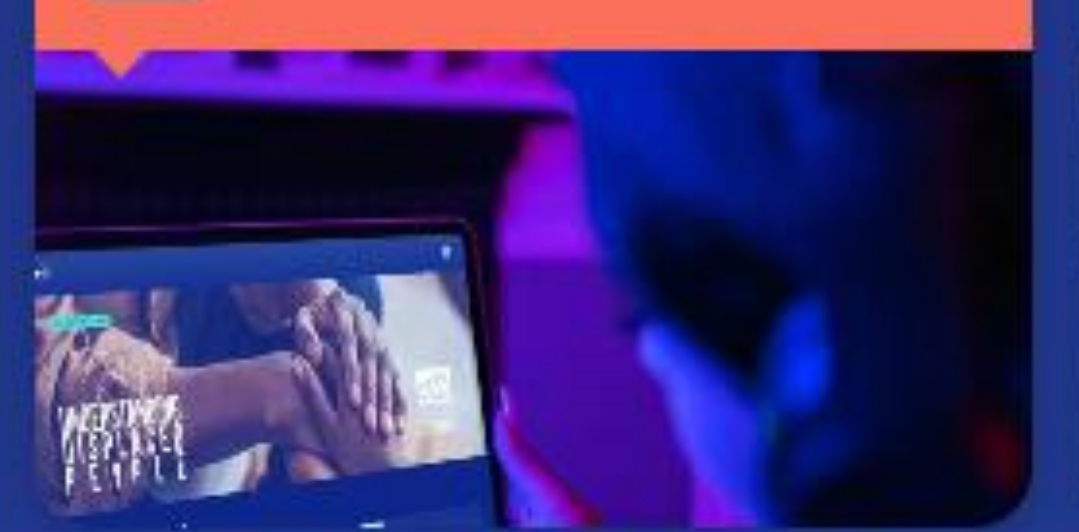

#### Live now: Studying in the UK

There's a lot to consider when moving to a new country. We explore accommodation, visas, scholarships and everything in between.

More Info

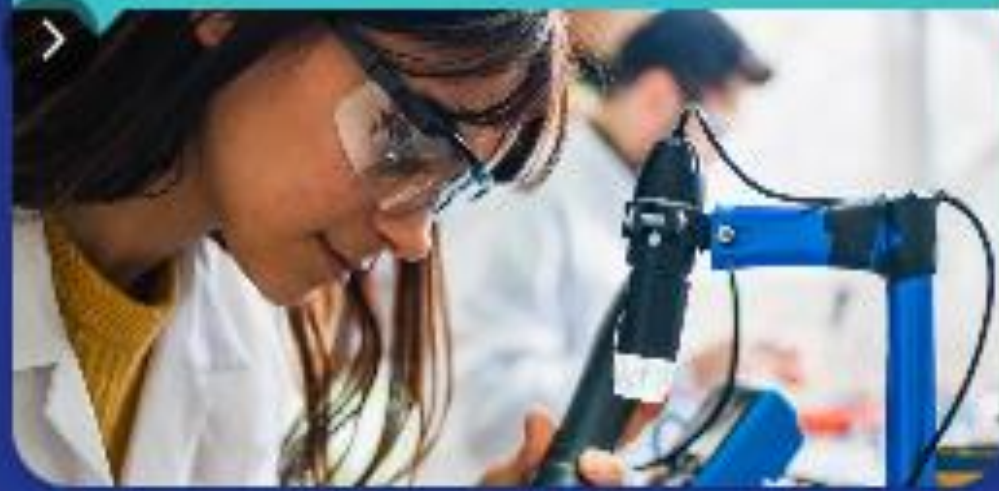

## UCAS

| Car | reers Og Sam Sam                |
|-----|---------------------------------|
| S   | <b>Sam</b><br>Edit your Account |
| ഹ   | Adviser Homepage                |
| III | Adviser Portal                  |
| ጽ   | Student Hub                     |
| С,  | Sign out                        |
|     |                                 |

# **APPLICATION - KEY FACTS**

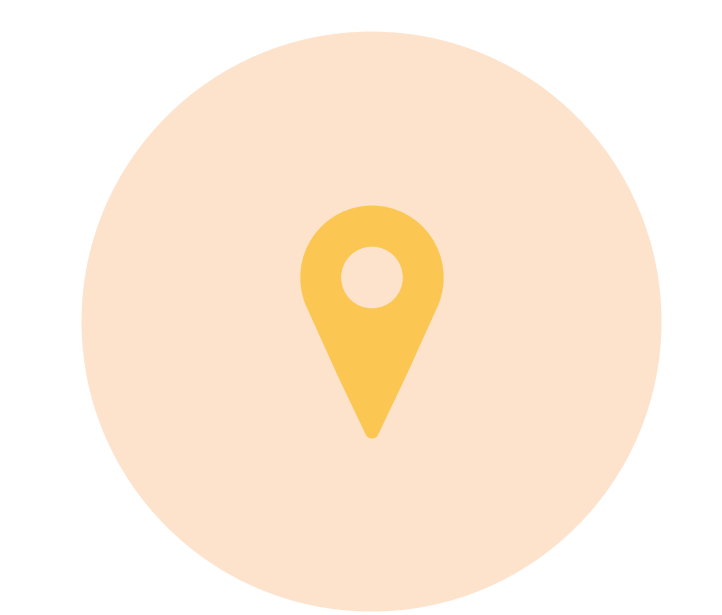

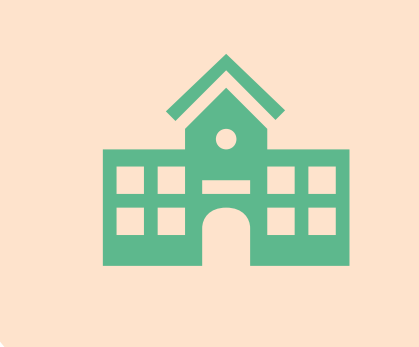

Start an application from 13 May 2025 Universities and colleges **can't see** student's other choices when they apply

Public

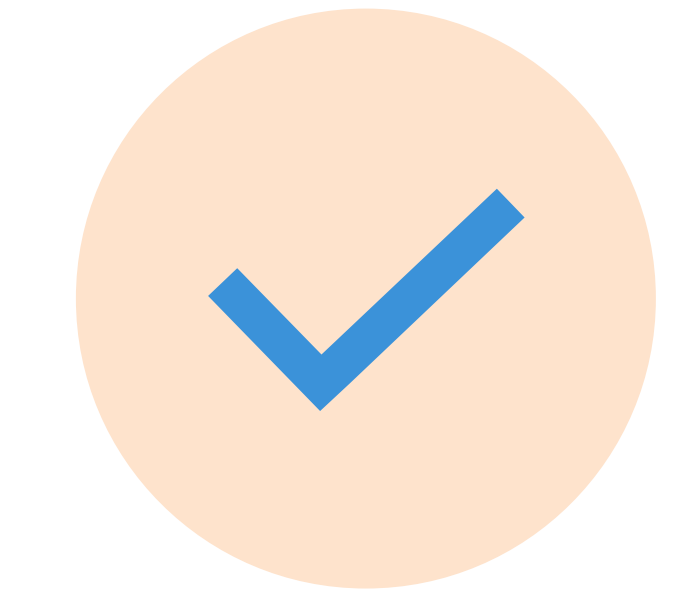

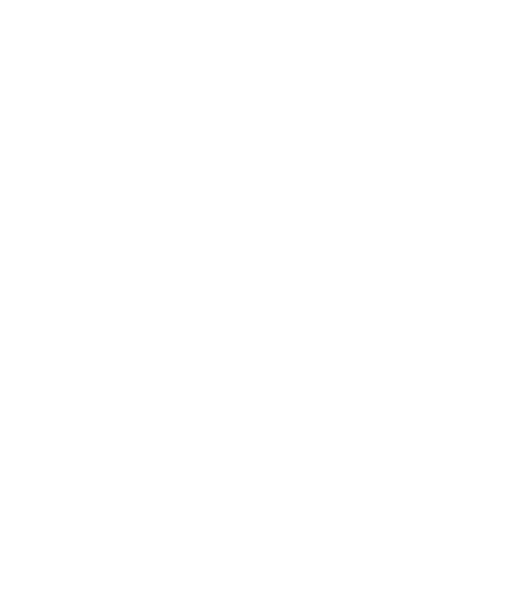

Apply by the **equal** consideration date

Five choices, unless applying to study medicine, veterinary, medicine/science, dentistry – then it's four choices

## UCAS

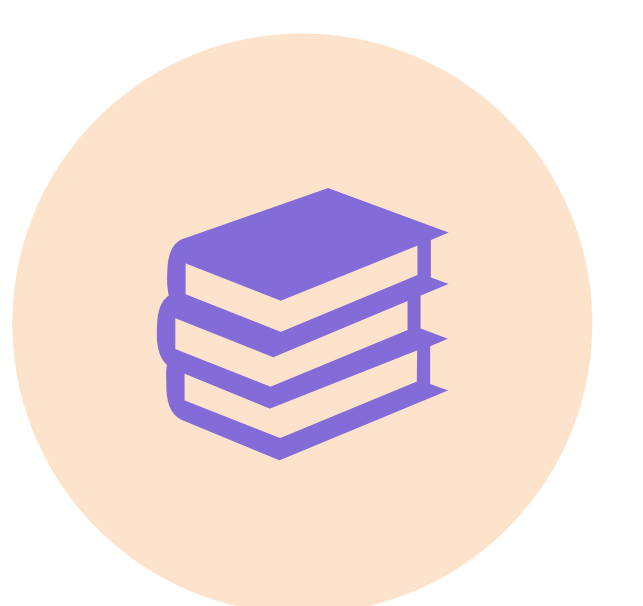

A student **can't apply to both** Oxford and Cambridge

## UCAS **2026 – MAIN SCHEME APPLICATION KEY DATES**

Deadline for courses in medicine, veterinary medicine/science, dentistry, and courses at Oxford or Cambridge

First day we can receive a completed application

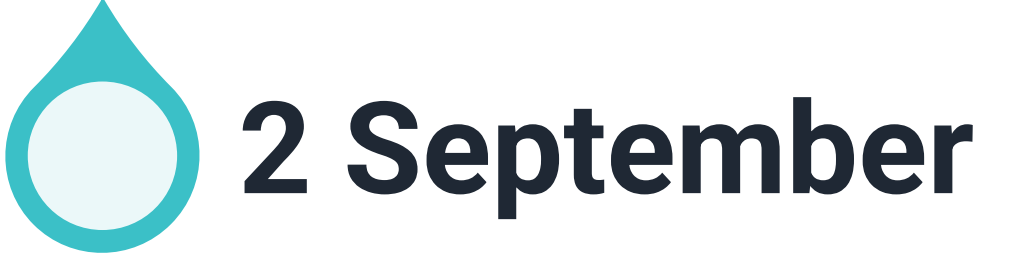

## **5 October 2025\***

## **26 February**

UCAS Extra opens

UCAS equal consideration date

Advisory deadline for providers **31 March** 

14 January 2026\*

## **30 June** Last date to send an application

## \* 18.00 UK time

05 March 2025 | 11

## Name and DOB entered incorrectly

## Qualifications missing or entered incorrectly

## Failing to reply to offers on time

Public

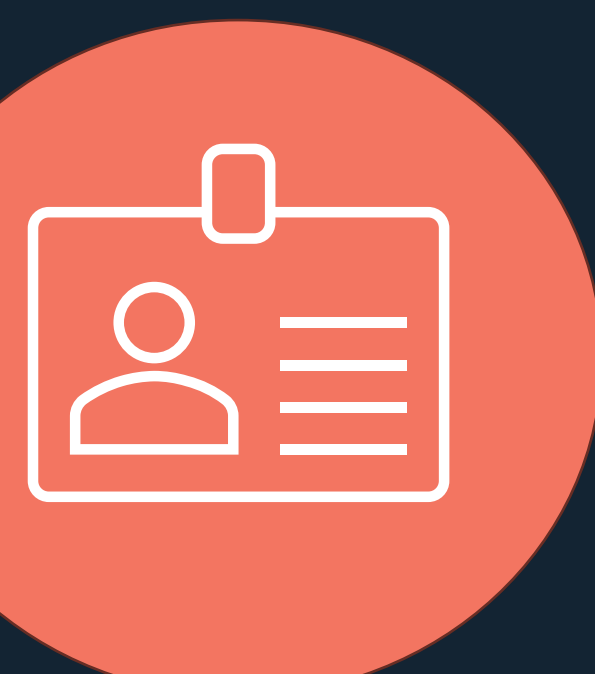

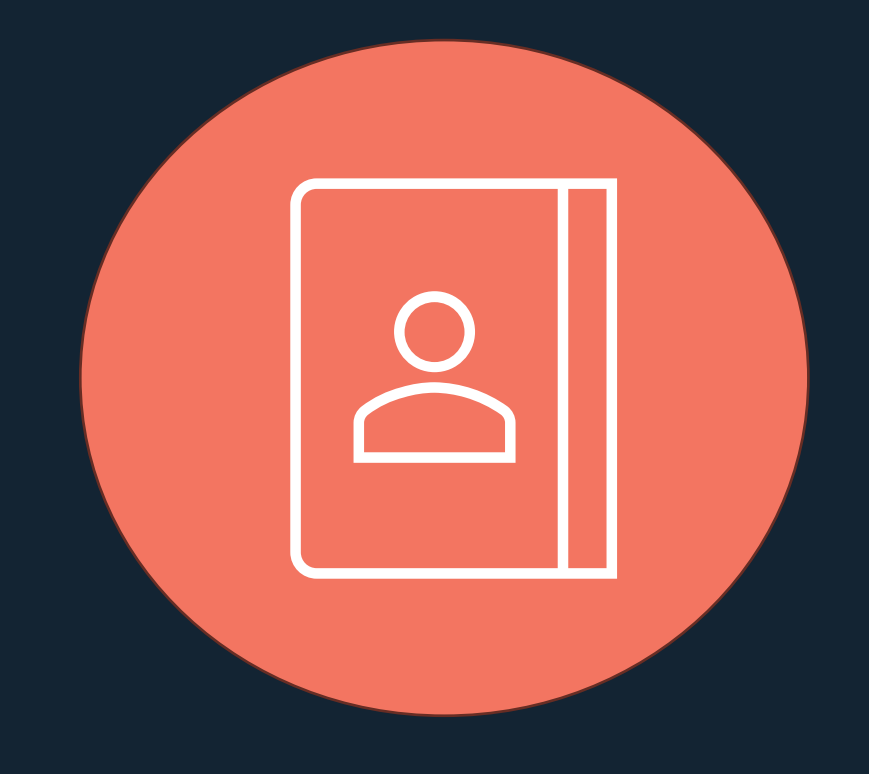

# COMMON ERRORS

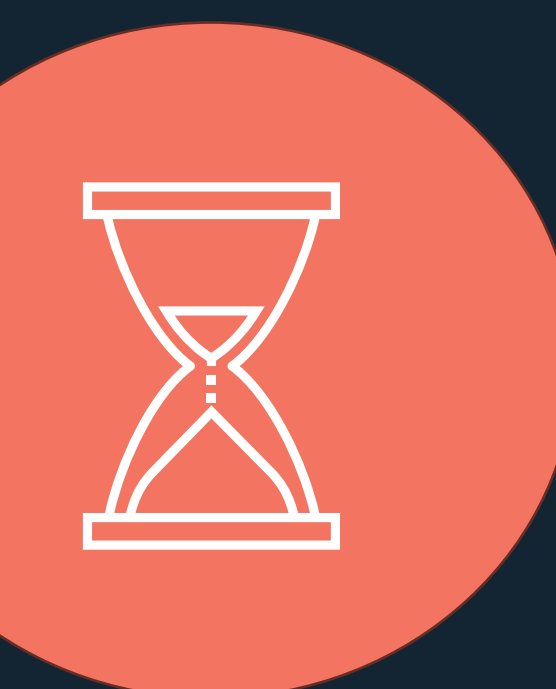

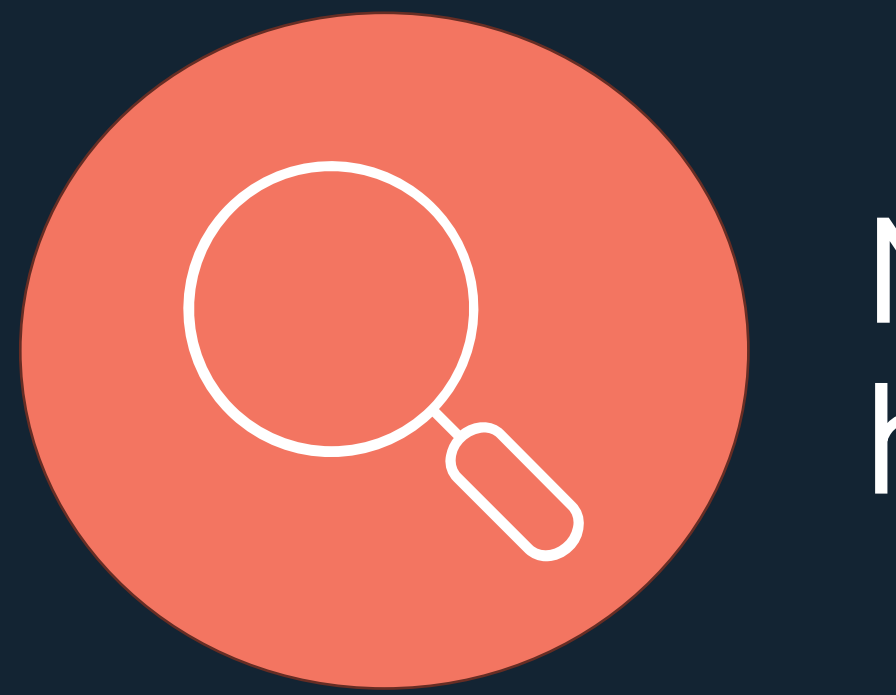

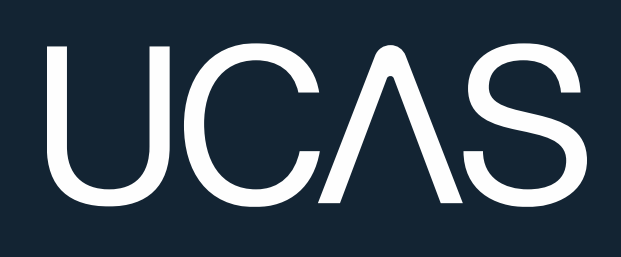

## Contact details not up to date

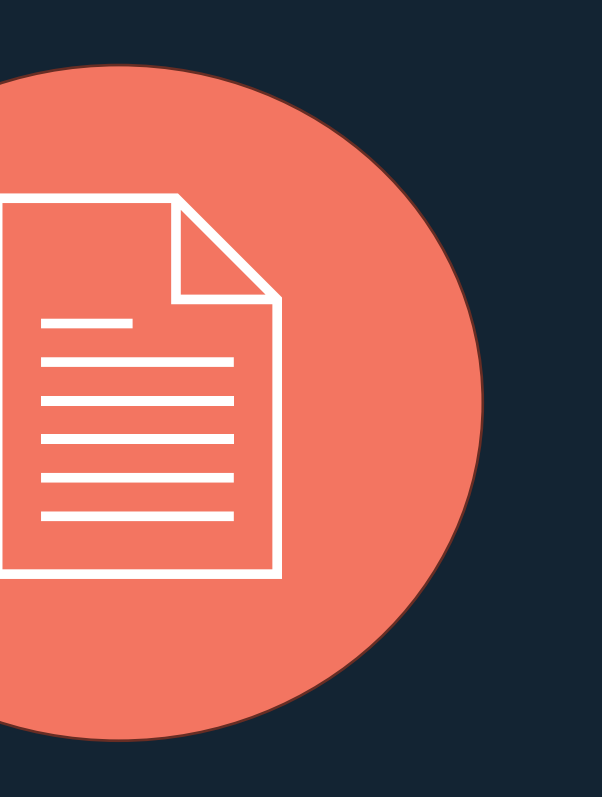

Failing to check entry requirements

## Not reading the help text

# THE MORE ABOUT YOU SECTION

## Profile

Start this section

## Supporting information

you during your studies

Start this section

Start this section

Public

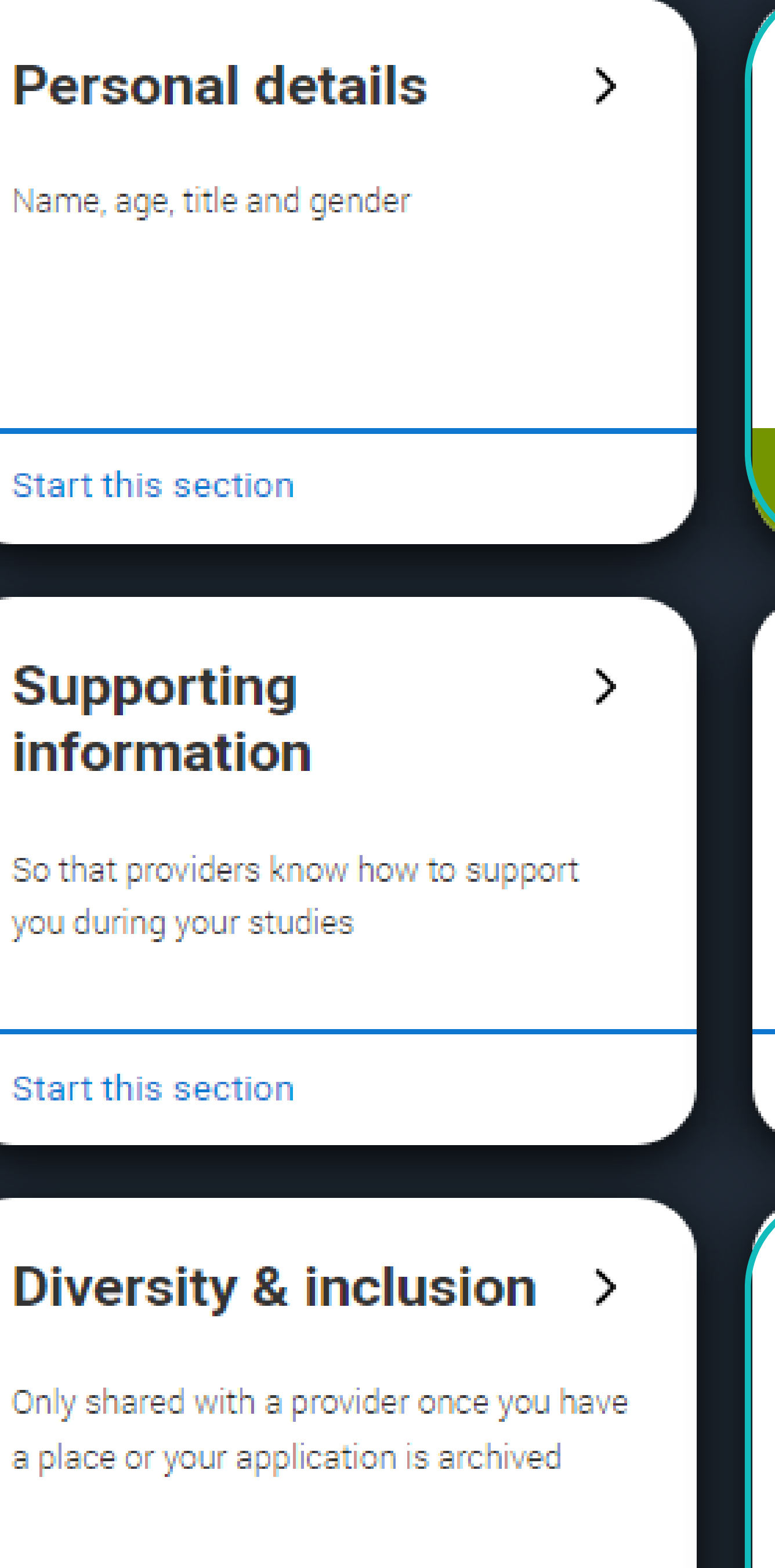

### Contact & residency > details

Address, email, telephone and where you live

Section complete

### English language skills

Is English your first language?

### Start this section

### More about you

Tell us about any circumstances that you might need support for during your studies.

Start this section

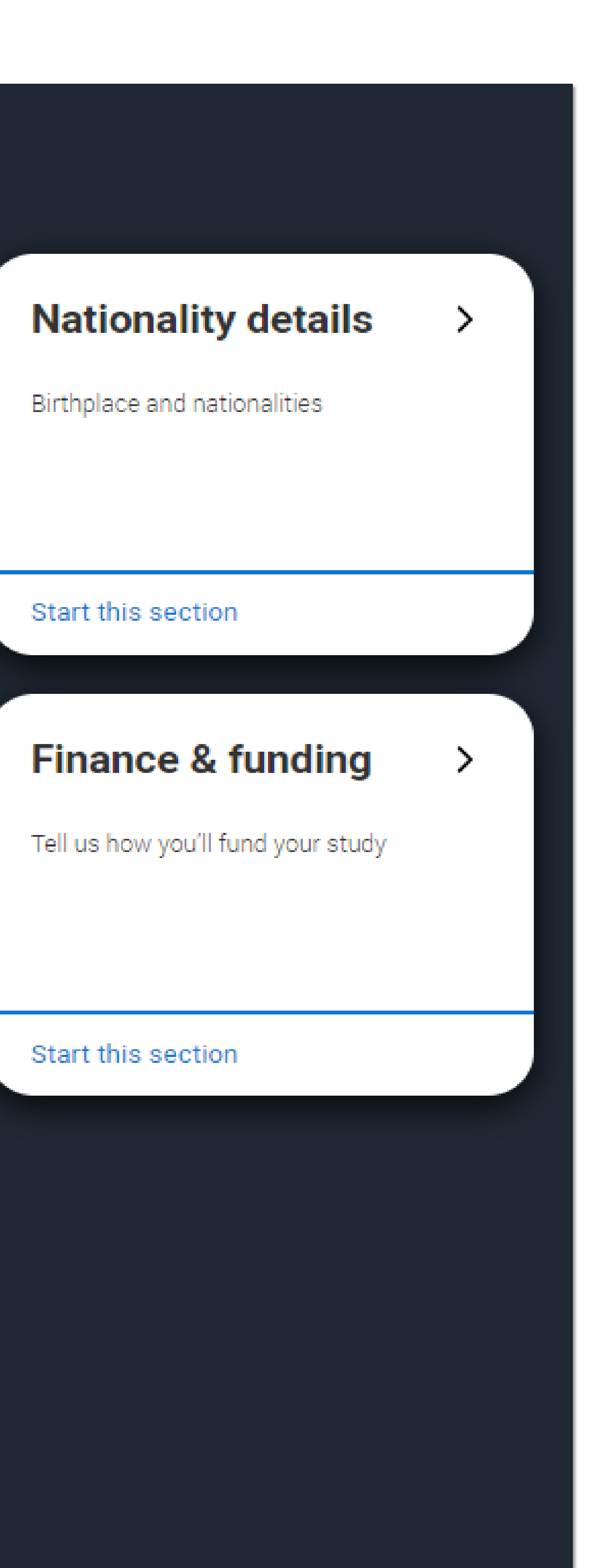

## UCAS

# THE MORE ABOUT YOU SECTION

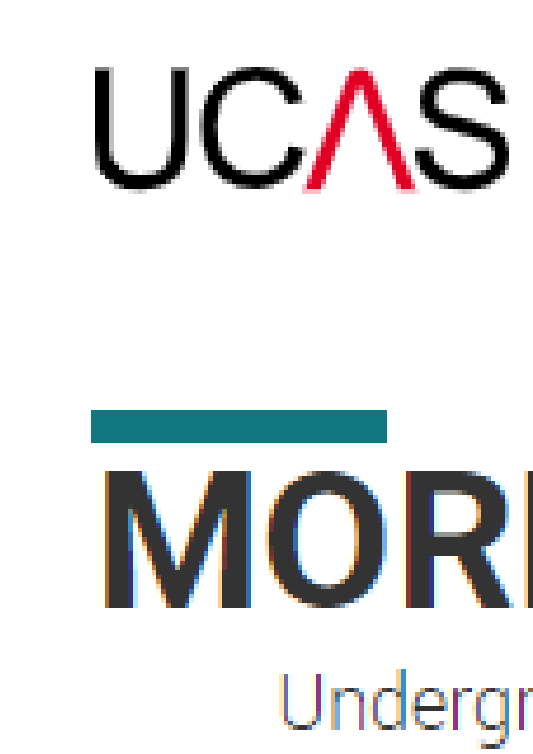

### I UCAS application / More about you

Personal details

details

Nationality details

Supporting information

English language skills

Finance and funding

Diversity and inclusion

More about you

Education

Public

## **MORE ABOUT YOU**

Undergraduate application

#### Return to application overview

### Contact and residency

Here, you can tell us about any circumstances that you might need support for during your studies. You might feel uncertain about sharing your personal circumstances but we want to reassure you that this information is confidential and will not negatively impact your application.

We don't need you to give details - this information will be shared with those involved in making arrangements to support you at the university or college (e.g. the student support team, admissions staff), and they may get in touch to tell you more.

Note: Not all universities and colleges offer the same support, so contact them directly to discuss your requirements and questions before you apply.

These questions are optional. Use the ? icon to get more help with answering the question and visit the FAQs pages if you need more information.

Every year, over 60,000 students with a physical and/or mental health condition, long-term illness, or learning difference apply through UCAS to study at a university or college in the UK, and access a range of support available to help with their studies, day-to-day activities, travel, or lifestyle. Would you consider yourself as living with any of the following: \*

## UCAS

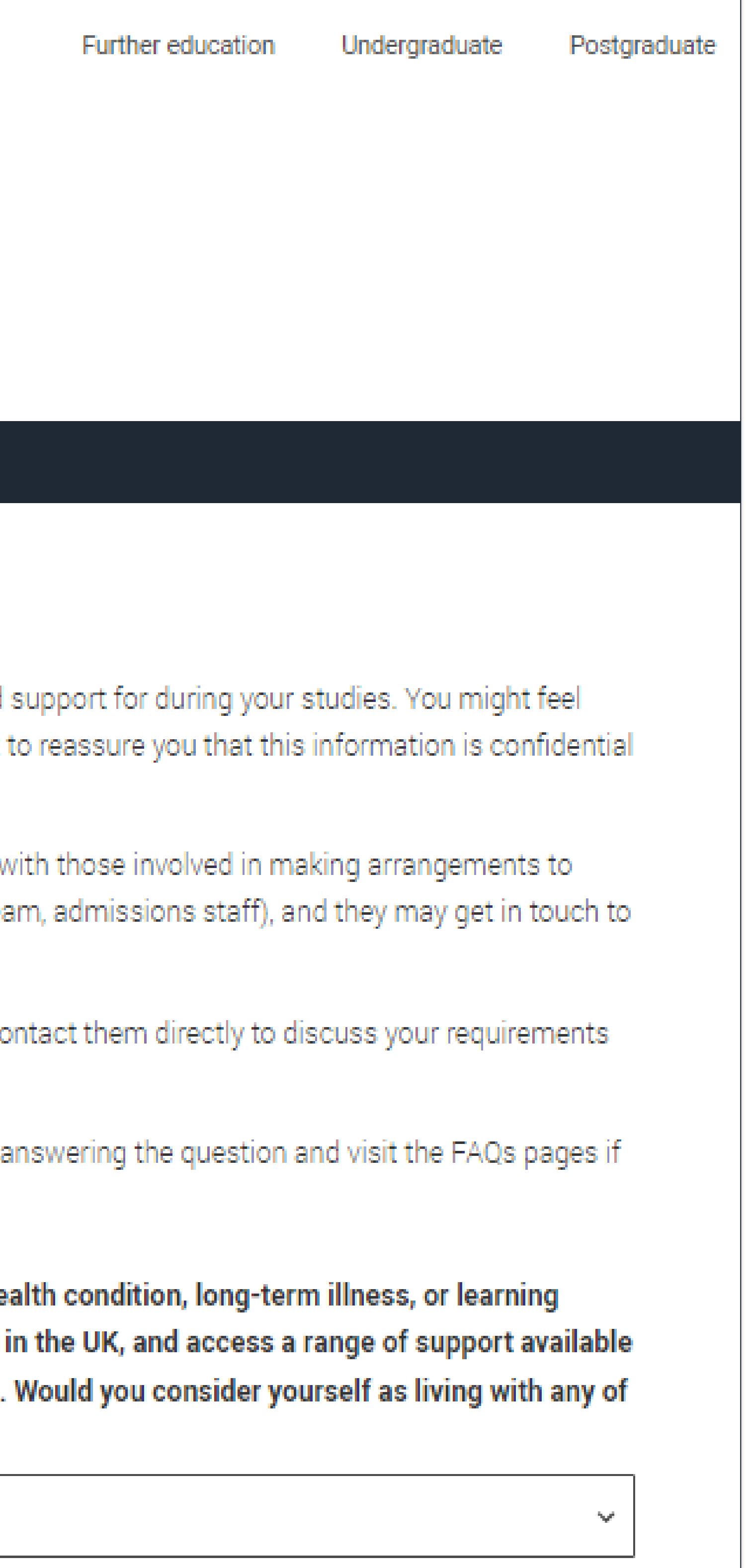

# THE MORE ABOUT YOU SECTION

| Wou<br>pare | ild yo<br>ents)? | u cor      | nside  | r you   | rself |
|-------------|------------------|------------|--------|---------|-------|
| $\bigcirc$  | Yes              | 0          | No     |         |       |
| Do y        | ou ha            | ave a      | ny ca  | aring   | respo |
| $\bigcirc$  | Yes              | 0          | No     |         |       |
| Are         | you a            | pare       | ent oi | r do y  | ou ha |
| 0           | Yes              | 0          | No     |         |       |
| Do y        | ou ha            | ave o      | fficia | al refu | igee  |
| $\bigcirc$  | No               | 0          | The    | UK go   | vern  |
| $\bigcirc$  | l hav            | e lim      | ited o | or dis  | creti |
| Do y        | ou ha            | ave a      | pare   | nt or   | care  |
| $\bigcirc$  | Yes              | $\bigcirc$ | No     |         |       |
| Hav         | e you            | ever       | serv   | ed in   | the   |
| $\bigcirc$  | Yes              | $\bigcirc$ | No     |         |       |
| Are         | you c            | urrei      | ntly r | eceiv   | ing f |
| seco        | ondar            | y edu      | ucati  | on?     |       |
| 0           | Yes              | 0          | No     | 0       | Don   |
|             | Mark             | this       | sect   | ion as  | s con |
| You         | must             | com        | plete  | e all m | land  |
| mar         | ked a            | s cor      | nolet  | e hef   | ore v |

Save this section

Public

## yourself e

refugee s (governm discretion

ceiving fre ) Don't

## Help for estranged

An estranged person is someone who no longer has the support of their parents, and often also other family members, due to a permanent breakdown in their relationship which has led to ceased contact. This might mean your biological, step or adoptive parents or wider family members who have been responsible for supporting you in the past. Select Yes if you feel this description applies to you. Find out more about applying to university if you are estranged from your family If you select Yes, your information will be treated in confidence, to help the university or college provide support for you. It may also be used for monitoring purposes to inform and improve support for future students who are estranged from their parents. If you have been in local authority care, you may be considered 'care experienced'. Find out more about applying to

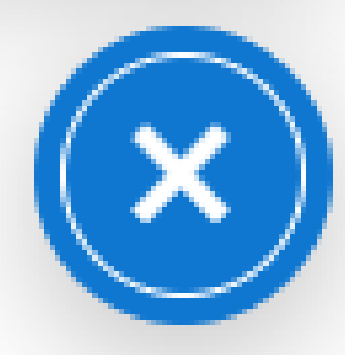

T.

## UCAS

## Need some help?

Questions from this page that you might need help with:

Help for disability Help for estranged Help for caring responsibilities Help for parental responsibilities Help for refugees Help for parent armed forces Help for armed forces Help for free school meals

Need some more general help with your application?

Guide to completing your UCAS application 🗹

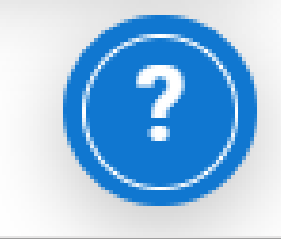

### Where can I get more information about applying to university or college if I am estranged from my family? show answer 🕀

• Find out more about applying to university or college if you're estranged from your parent.

### I have been in care in the past – am I care experienced or estranged? hide answer $\Theta$

If you've been in local authority care at any time in your past, you may be considered 'care experienced' - there's a separate question on the application to share information about this.

You're free to choose 'Yes' for both questions – the university or college may get in touch to find out more so they know how to help you the best they can.

Find out more about applying to university or college if you have been in care.

Related topics Applying to study in 2022 – estranged direct link

### Should I mention my circumstances in the personal statement? show answer

Although this question was introduced so estranged students didn't have to use their personal statement to explain their circumstances, you may want to use this space to talk about any relevant skills and qualities you've developed as a result.

### I am an international student, so I will be studying away from my family – is this the same thing? show answer 🕀

No – an estranged student's relationship with their parents has broken down and they have removed themselves from their family home or been disowned.

### How is information about estrangement used? show answer

This information is shared (securely) with those who are responsible for supporting you at university or college (e.g. the student services team).

### Why would a university or college want to know if I am estranged from my family? show answer 🕀

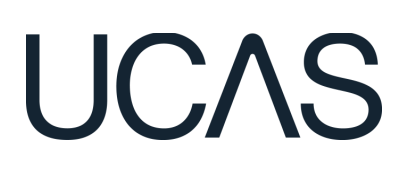

## Extended FAQ-style help text

## Find out more about the support you could receive on ucas.com

## UCAS MORE ABOUT YOU - FREE SCHOOL MEALS WAIVER

## **Eligible students need to:**

- declare they are in receipt of free school meals in the 'More about you' section of the application,
- choose to 'Apply with Fee Waiver' when they 'Review and Submit' their application.
- Check your application fee payment method in 'Centre Management' is set to an option that enables invoicing.

Find out more through our <u>step-by-step</u> slide pack.

## Are you currently receiving free school meals, or were you in receipt of free school meals between the ages of 11 to 18?

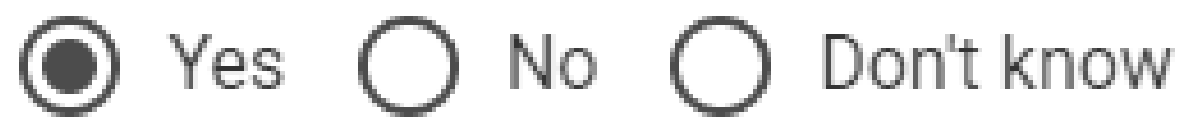

 $\checkmark$ 

Mark this section as complete \*

You must complete all mandatory fields in this section before you can mark it as complete. All sections must be marked as complete before you can send your application.

Save this section

### Free school meals waiver

UCAS is waiving the application fee for students who are in receipt of UK government funded free school meals, or have been at some point over the past six years and can evidence this, if required.

Check if you are eligible

Apply with Waiver

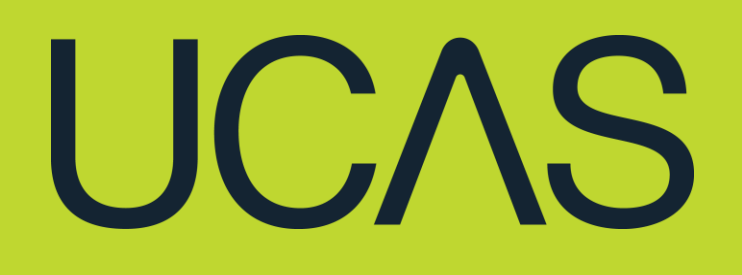

## INDIVIDUAL NEEDS PAGES

## Link to the individual needs pages

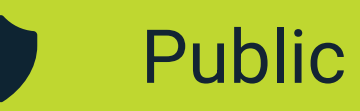

| Students from Gypsy, Traveller, Roma, Showman and Boater (GTRSB)                                                                                                    | 1        |
|----------------------------------------------------------------------------------------------------|----------|
| communities                                                                                                    | 1        |
| Students from GTRSB communities who are considering higher education might find it useful to find out more<br>about how they can be supported to apply to university, and to understand more about the support they may be<br>able to receive on campus. | 5a<br>19 |
| The GTRSB into Higher Education Pledge () is a firm commitment by a university or college to support GTRSB students into and within higher education, and to ensure a welcoming and inclusive environment.                                               | 12       |
| More information and support can be found from:                                                                                                    | 0.5      |
| <ul> <li>The Advisory Council for the Education of Romany and other Travellers (ACERT) website (2</li> </ul>                                                                                                    | 1        |
| <ul> <li>The Friends, Families and Travellers website (7)</li> </ul>                                                                                                    | 1        |
| <ul> <li>The Traveller Movement website<sup>13</sup>.</li> </ul>                                                                                                    |          |

### Sharing your individual needs in the UCAS application

When you apply through UCAS, you will have the opportunity to share any individual needs or circumstances, including many of those listed above. Sharing this information helps the university connect you to the right support they may send you more information or contact you to discuss what would help you succeed.

Universities are diverse and inclusive environments, and people from all backgrounds are welcomed - the support is available because they recognise some people may have different challenges and priorities, so this is in place to make sure you can make the most of your time. Visit the pages above to find out more about what may be available.

The information you share will always be treated sensitively, and only used by those responsible for arranging support and helping you with your application (e.g. the student support team). It is never used when universities decide whether to offer you a place, but it might be used to make you an offer that looks at your achievements in context.

We recommend that you read the relevant pages above and research what help the university can offer before making an application - it is important that you make a decision that is right for you.

England

▶ Wales

Scotland

Northern Ireland

Channel Islands and the Isle of Man

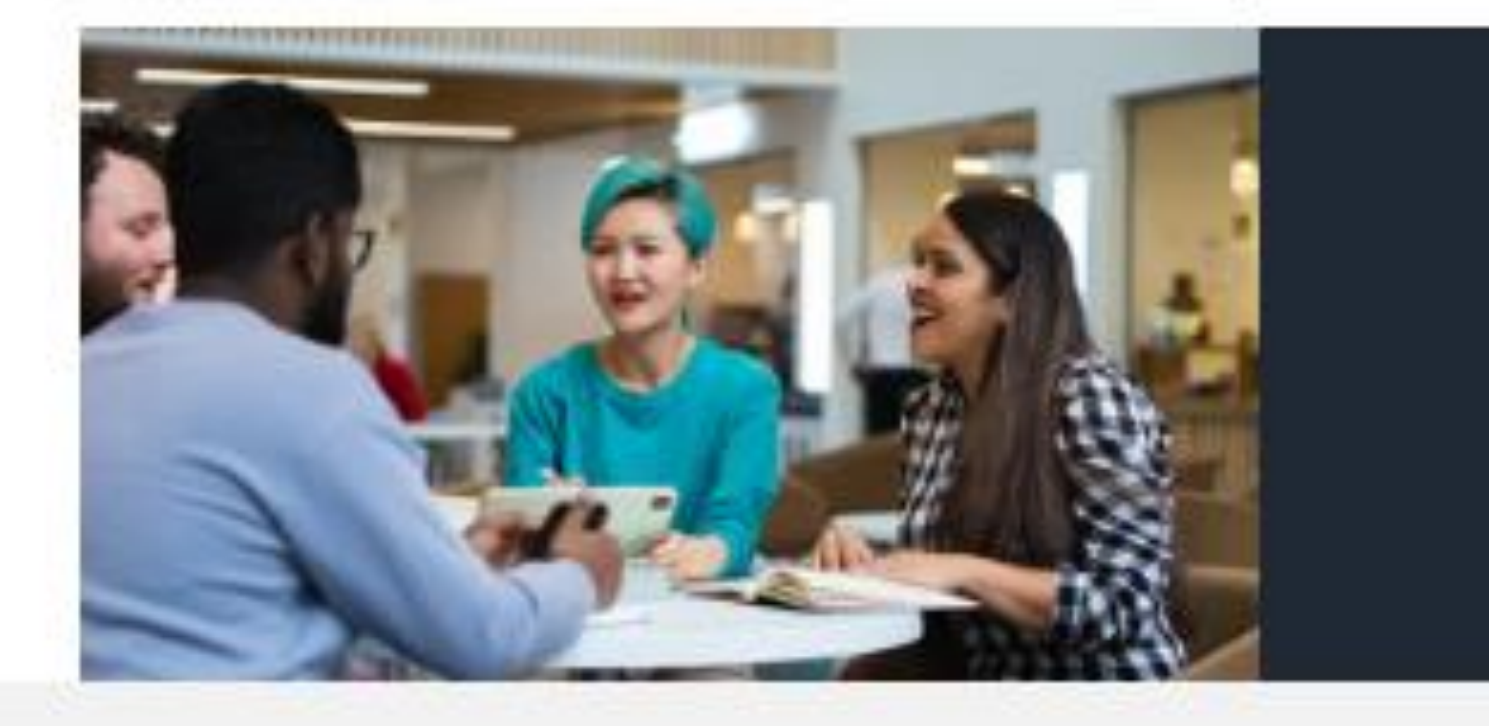

Refugees, asylum seekers or those with limited leave to remain who are considering applying to higher education, should always speak to the

Young people with one, or both, parents serving in the UK Armed Forces, should let the university or college know about their circumstances and

#### Homeless students

People who are homeless and want to progress to higher education may find there are a number of challenges. to overcome - such as gualifications, financial issues, and access to expert information, advice, and guidance.

- . The Foyer Federation & provides housing to young people aged 16-25, along with help to reconnect with learning and increase employability. If you've spent time in a fover, you may be able to access funding to help you go to university:
- Crisis Skylight centres 2 across the UK can offer careers information, advice and guidance including access to oburses and gualifications.

If you're homeless, or at risk of becoming homeless, the CentrePoint helpline 2 is there for anyone aged 16-25 in England to get advice. They also offer careers support and training programmes 10 to help you get to where you want to be.

### Contextual admissions

Some students face additional challenges during their education which may impact their results. Universities recognise these challenges, and can make adjustments through 'contextual admissions'. Find out more about what this is, who is eligible, and how you qualify.

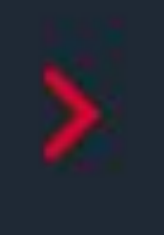

transition into civilian life, there are a number of resources and initiatives available to help with applying for a higher education course.

# EDUCATION SECTION

## To add:

- Places of study
- Qualifications studied

When adding a school, college or centre, the following is required:

- Name
- Dates
- Centre number (if applicable)
- Full time/Part time
- Whether they received a qualification

## Add place of education

Name of the school, college, or university \*

#### Exam centre number

This may be automatically filled in based on your school, college, or university

#### Start date \*

Year Month MM - YYYY -End date Yes Year Month  $\gamma\gamma\gamma\gamma$ MM 🗸 Type of study \* ○ Full time ○ Part time ○ Exam only Study Mode \* Online In Person Save and add Qualification

## UCAS

You are linked to UCAS SCHOOL, CHELTENHAM, would you like to add this centre?

Save and return to Education Section

Cancel

## STUDENT VIEW OF AN EXAMPLE QUALIFICATIONS SHORTLIST $~\cup C \land S$

## Pick your qualification type

Choose the type of qualification you would like to add - you can search for specific qualifications and view those shortlisted by your adviser within each group.

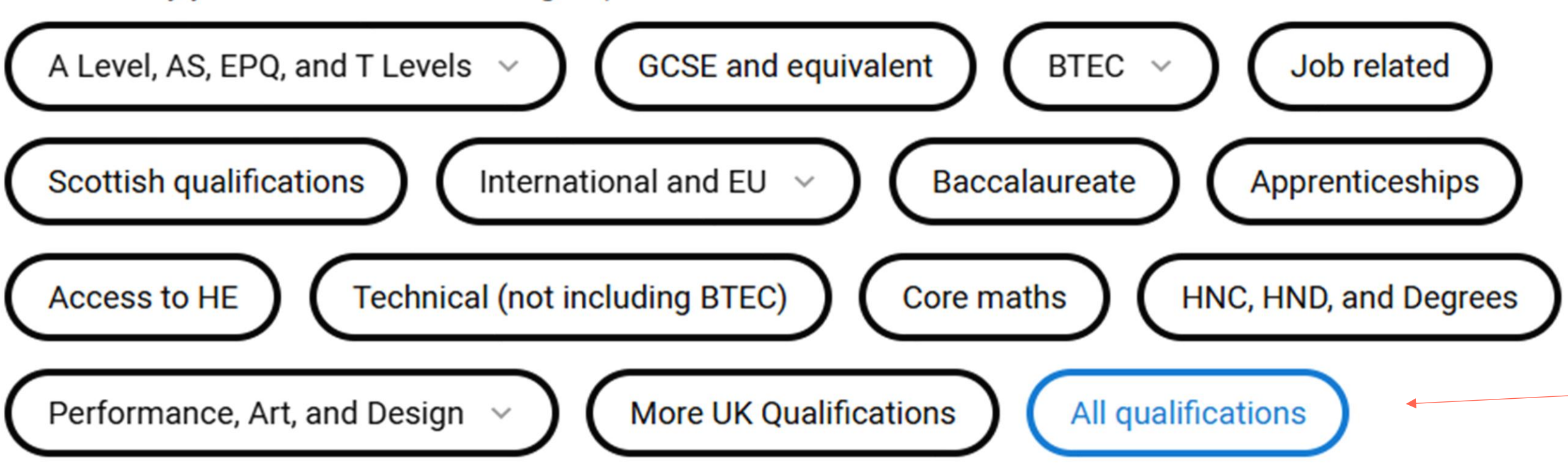

### Search for your qualifications

If you cannot find your qualification, select the "All qualifications" filter and search there, if you still can't find your qualification you can select the "All qualifications" filter and search "Other".

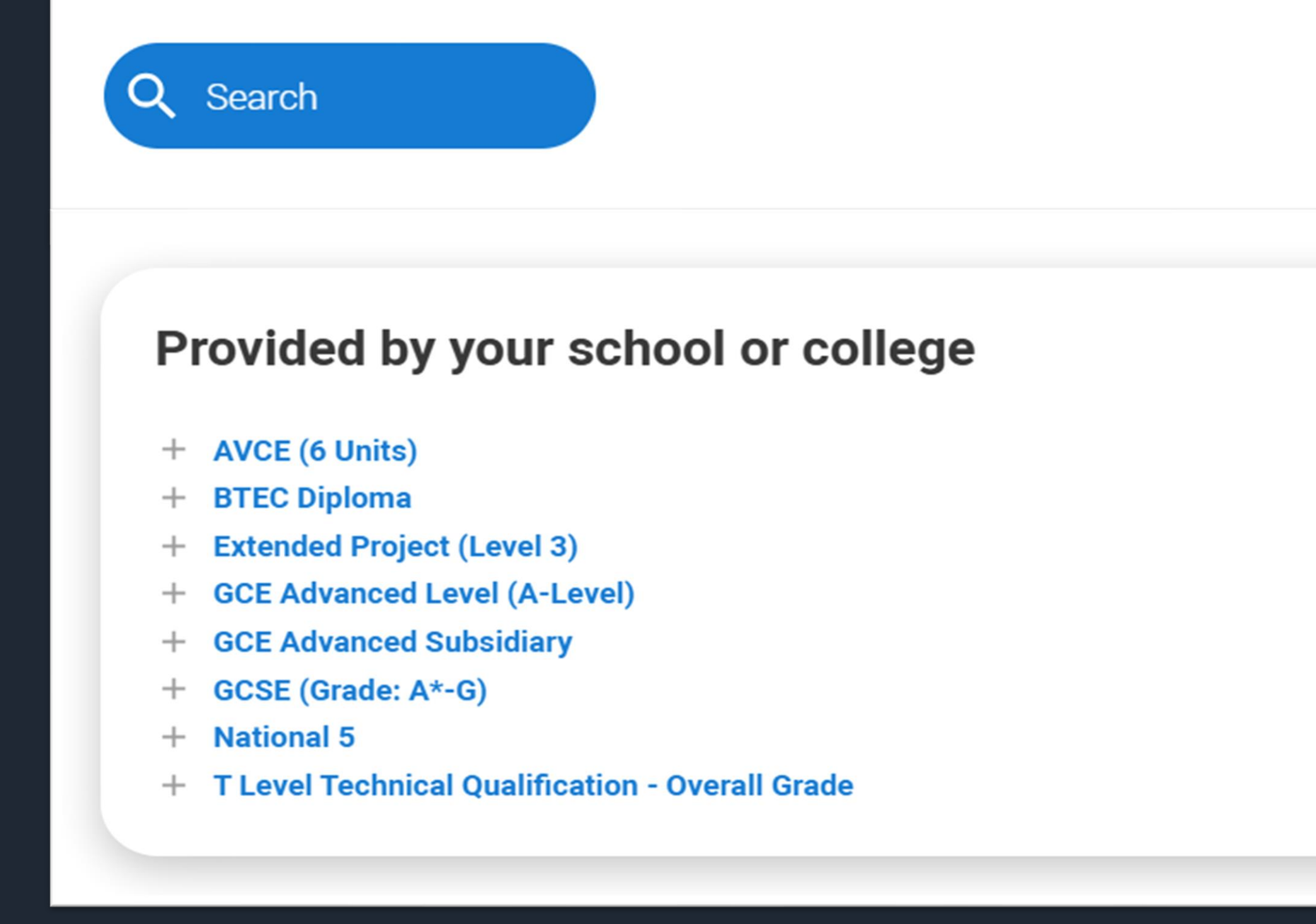

Public

All qualification category types will be shown to all students.

Your qualifications shortlist will be presented to your linked students once they've clicked on the qualification category type.

## **TIPS FOR PREVENTING QUALIFICATION ERRORS**

- Names on the application should match the details entered with the 1. awarding organisations and official documentation.
- 2. Date of birth should be entered on both the application and the exam entry in the UK format (day/month/year).
- 3. Enter any preferred name(s) or previous name(s) e.g. surname.
- Ensure the correct 'awarding body' is selected. 4.
- It's useful if students in England, Wales, and Northern Ireland enter their 5. Unique Learning Number (ULN).

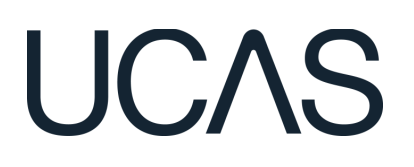

## **OUALIFICATION AMENDMENTS**

## What can be changed

## Add, remove or amend overall qualifications

Exam centre number

Awarding body/exam board

Qualification titles

Type and level of qualification

Public

Qualification results date

|       |       | _    | _       |
|-------|-------|------|---------|
| Mbat  | oon't |      | hongo   |
| VIIAL |       | ne c | IndityE |
|       |       |      |         |

Change, add, or remove unit/module/subject information within a qualification.

Attach certificates to an application.

Add new results/grades received after submission.

Remove a completed qualification that a grade has been received for.

The changes can only be done by contacts and speaking directly to choices.

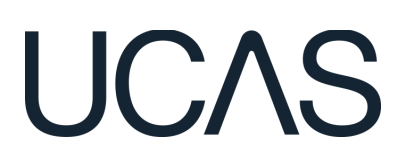

## ADVISER TOP TIPS

- 1. Set your own internal deadline (and be strict with it!) and have a plan in place to know how to support students if this isn't met.
- 2. Delegation, clear internal processes and system permissions.
- 3. Good communication and resources students know who to go to and what support they have.
- 4. Managing references for late applicants, re-appliers and exstudents.
- 5. Managing the personal statement for late applicants.

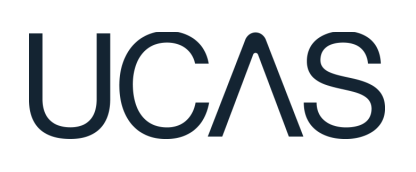

# **2026 – OTHER KEY DATES**

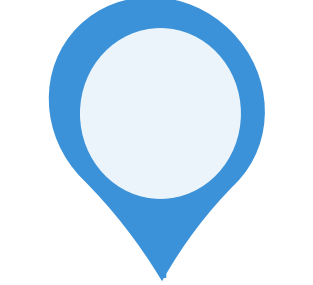

## 14 January 2026\*

UCAS equal consideration date

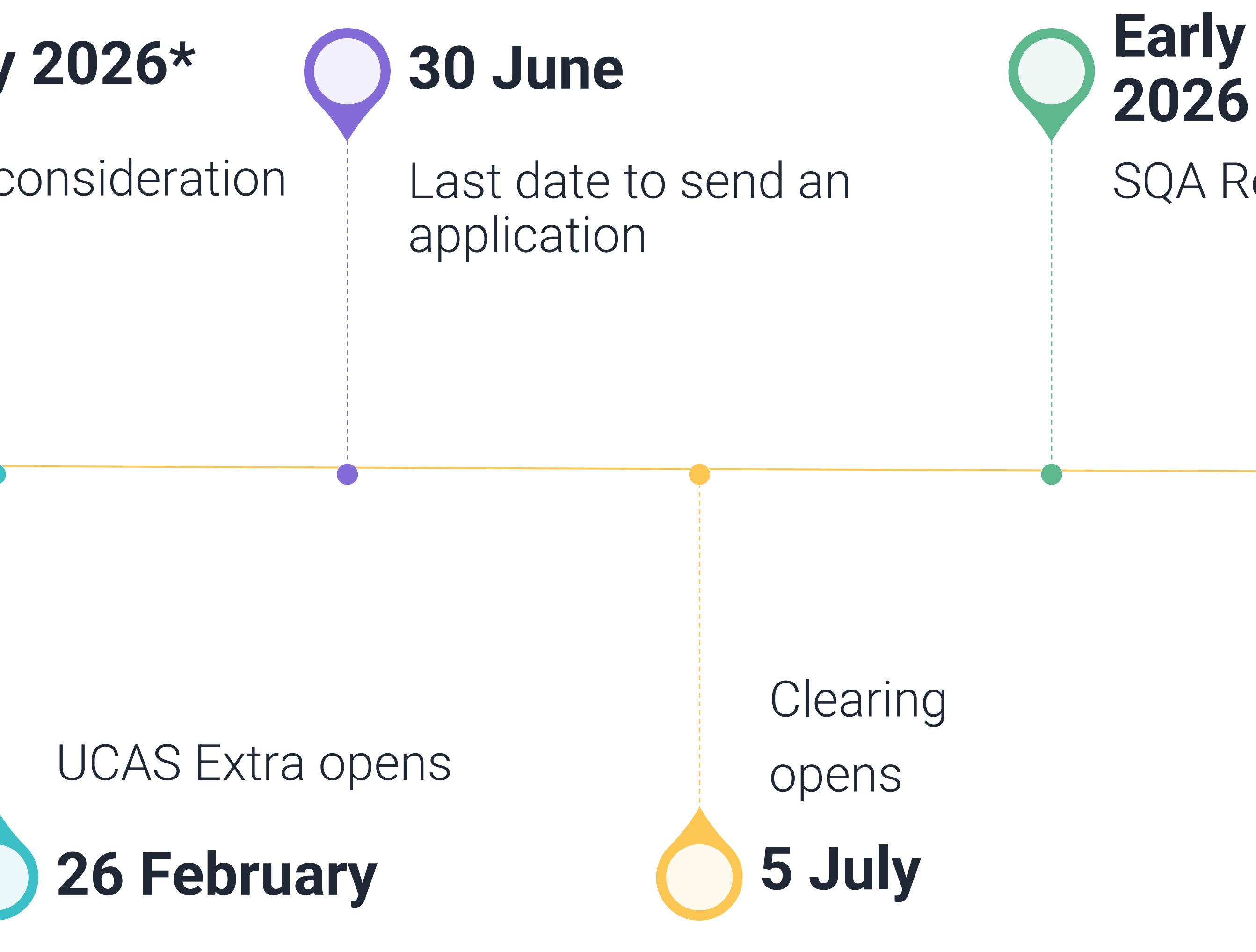

Public

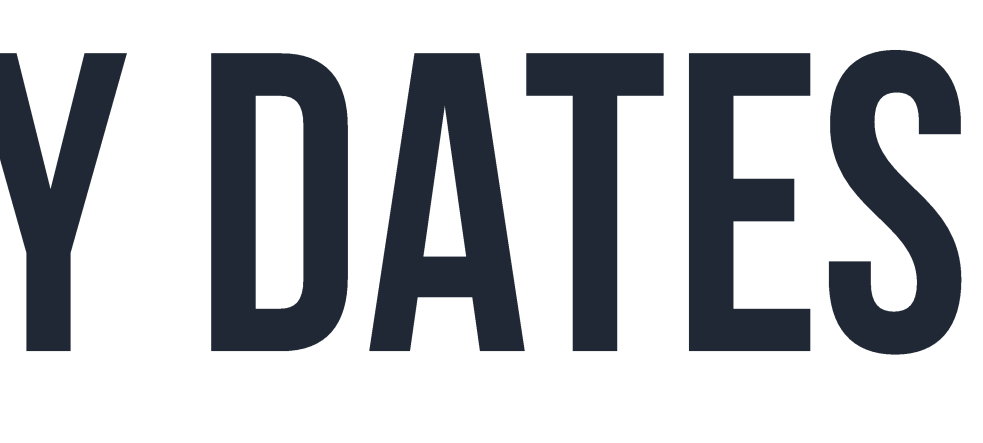

## UCAS

## Early August TBC

SQA Results Day

## JCQ Level 3 Results day Mid August TBC 2026

## \* 18.00 UK time

05 March 2025 | 24

# **KNOWING OUR BUSINESS RULES**

| Add choice                                                                                                    |
|----------------------------------------------------------------------------------------------------|
| University/college name *                                                                                                    |
| Search for institution                                                                                                    |
| Course *                                                                                                    |
| Search for course                                                                                                    |
| Location *                                                                                                    |
| ×                                                                                                    |
| Start date *                                                                                                    |
| ×                                                                                                    |
| Further details<br>You only need to provide information here if your chosen university or college has asked you to.                                                                                                    |
|                                                                                                    |
| Point of entry                                                                                                    |
| This tells the universities and colleges which year of the course you want to start, e.g. point of entry one is the first year of the course leave the box blank and you will automatically be                                                 |
| considered for the first year. Enter 0 if you intend to take a foundation year – not all universities offer a foundation<br>year so please check before applying.                                                                              |
| If you've spoken to your chosen university or college and they are willing to consider your application to start the<br>course after the first year, please enter the relevant number for the year, e.g. second year = 2, third year = 3, etc. |
|                                                                                                    |
| Live at home while studying?*                                                                                                    |
| Yes No                                                                                                    |

Public

## Adding more choices

- Every student can apply with five choices to UCAS. More can be added until:
  - 30 June

and

- As long as no offer has been accepted or declined.
- If a student accepts an offer and wants to add more choices, this is also possible, by contacting our customer experience centre.

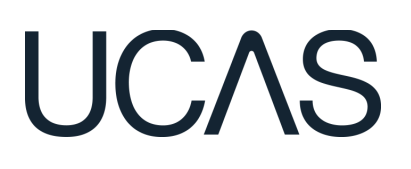

# **KNOWING OUR BUSINESS RULES**

## Substituting a University or College choice

- Students can swap a choice for a different one within 14 days of receiving the welcome email. But be aware:
  - This can only be done **once**.
  - No swaps after **30 June**.
  - Swapped choices after 29 January are considered as Late.

### Waiting for decisions

#### Horticulture and Amenity Management (HORT) University of UCAS (Z98)

Location: C Start date: 01 September 2022 Point of entry: 1st year Deferred entry: No Live at home while studying: Yes Criminal convictions declaration: Undeclared

#### Art and Design Studies (ADST) University of UCAS (Z98)

Location: C Start date: 01 September 2022 Point of entry: 1st year Deferred entry: No Live at home while studying: Yes

#### 2022 Undergraduate application A / Overview / Substitute your choice

Substitute this choice Horticulture and Amenity Management (HORT) University of UCAS (Z98) Location: C Start date: 01 September 2022 Point of entry: 1st year Deferred entry: N Live at home while studying: Yes Criminal convictions declaration: Undeclared

Select new cour

Confirm substitution

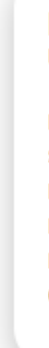

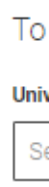

Course<sup>1</sup> Search for course

Location

## UCAS

#### ACTIONS

#### Substitute this choice

f you made a mistake with this choice, you can still substitute it (for a limited period only).

#### Permanently withdraw from this choice

Once withdrawn, you won't be able to change it for another choice

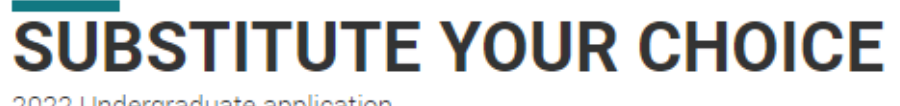

Your Personal ID number 1490042806

To substitute this choice please add the new choice details below

#### University/college name

Search for institutio

Start date

## **KNOWING OUR BUSINESS RULES**

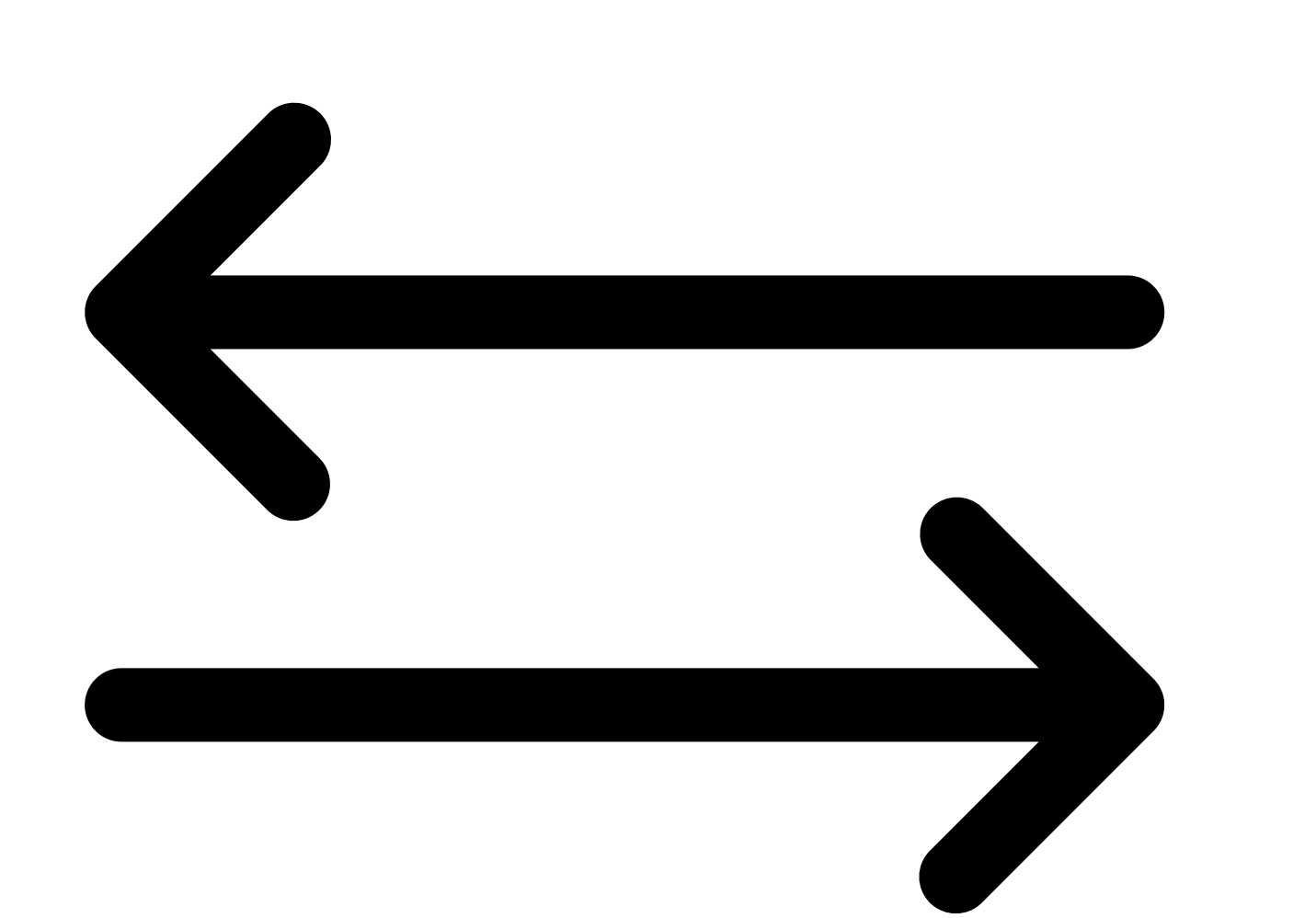

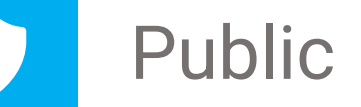

## **Changing replies**

Within 14 days – Can be changed by contacting us.

Outside of 14 days – Still possible, but we need permission from the universities or colleges involved to do it.

• No reply swaps after **24 July**.

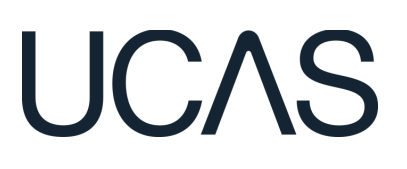

# CHANGING AN APPLICATION

Which part of the application?

Personal details (e.g. email, phone number, postal address)

Name, date of birth. Qualifications

Personal statement Reference Predicted grades

# Can it be changed in the application post-submission?

Yes

Can be changed easily by the student from within the application.

## Yes, but there may be a By se delay. docume

No

By contacting choices directly.

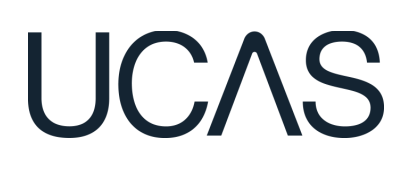

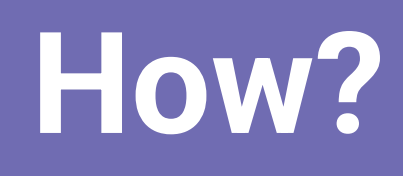

By sending a form and relevant documentation to UCAS (if required).

# EXTRA — THE PROCESS

# 

Must have used all five choices and not be holding an offer.

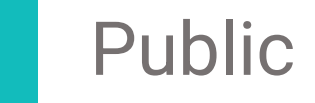

Use between 26 Feb - 4 July. Search for courses with vacancies on search tool.

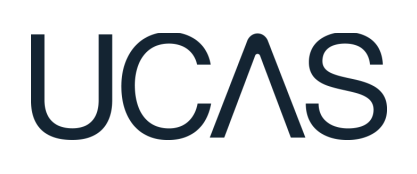

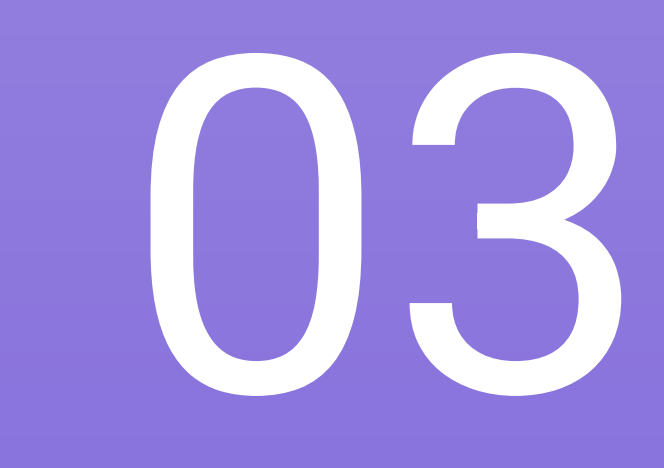

Contact university or college to check they'll consider an application.

Add the choice details in the application.

# **THREE OUTCOMES WHEN USING EXTRA**

# 

If a student receives an offer, they reply in their application.

If they accept the offer, it's theirs – subject to meeting conditions.

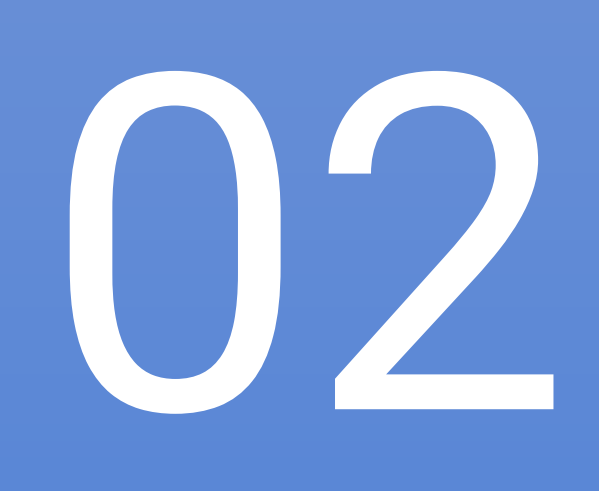

If an offer is received and they don't want to accept it, they can decline and start the Extra search again.

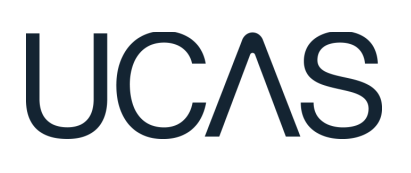

 $\bigcirc \mathbf{5}$ 

If they're not offered a place, they can start the Extra process again and keep going until they get a place or until it closes on 4 July.

## REPLIES

## Firm reply

If all conditions are met, this is where a student will be placed.

## Insurance reply

Usually lower conditions in case the firm conditions are not met.

## Decline

Public

To state an applicant doesn't wish to take that place.

## **Other offers**

All other offers must be declined at this point.

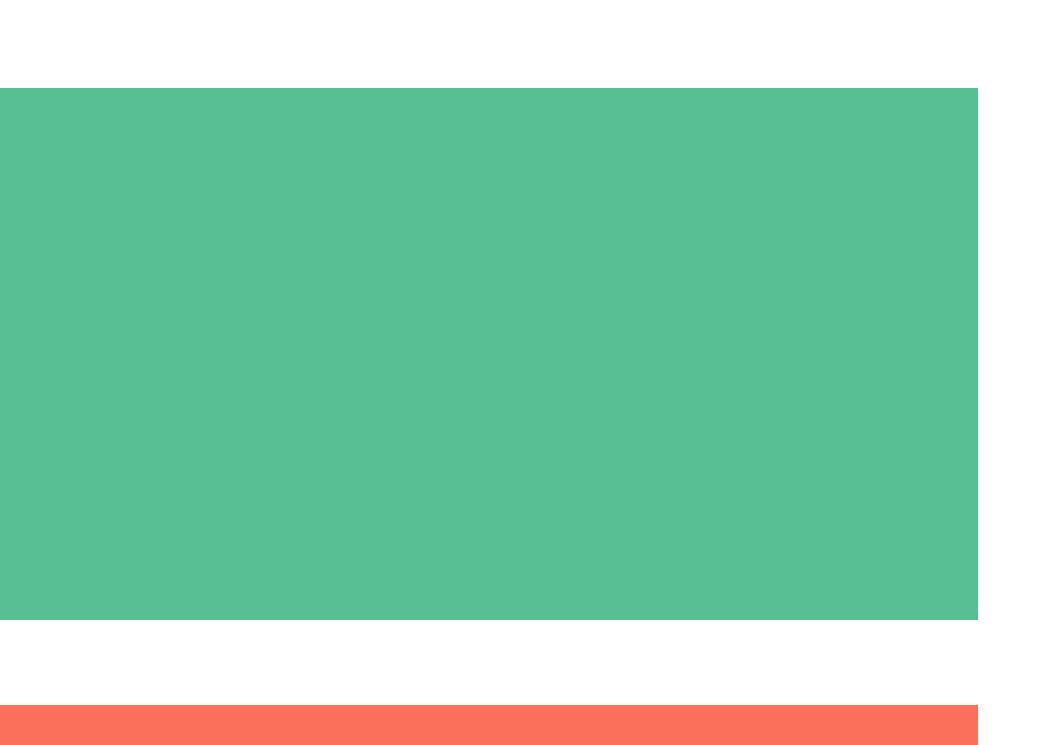

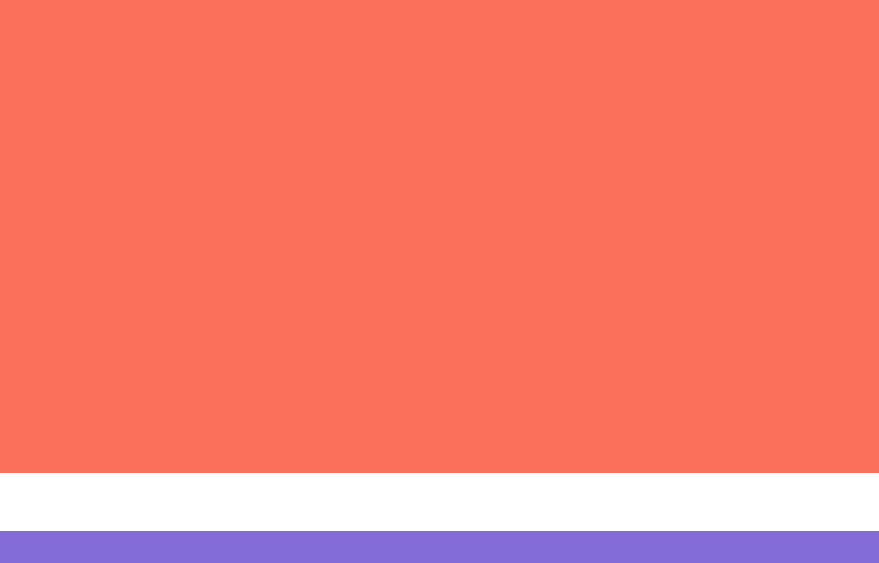

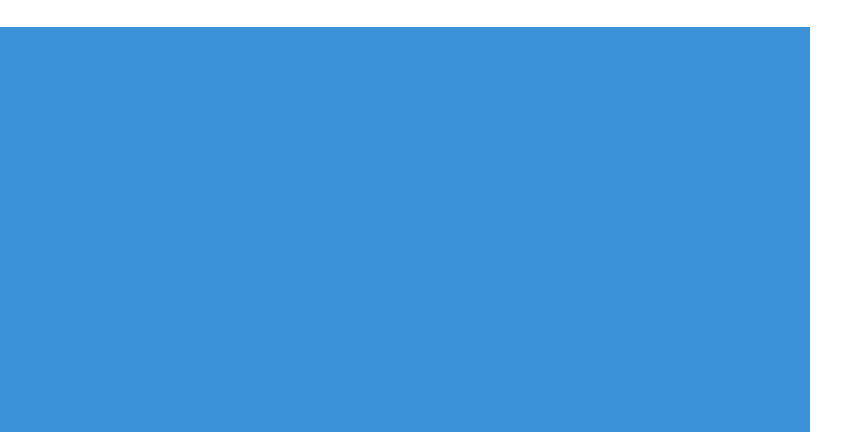

## UCAS

## CONFIRM YOUR CHOICES

#### Previous Select insurance choice

#### Selecting as your firm choice

#### Archaeology (V400)

University of UCAS (298) Jh (E56) Master of Arts (with Honours) MA (Hons) Location: Main site Start date: September 2020

#### OFFER

You have been offered a place subject to conditions

#### Your offer

Pass in Access Course with 45 credits at Level 3, of which 24 Level 3 credits must be at Merit or Distinction grade in Science, Social Science or Health related subjects and pass Functional Skills Maths. Subject to DBS and Occupational Health clearances. View full offer

#### Selecting as your insurance choice

#### Geography (L700)

University of UCAS (298) Jh (E56) Master of Arts (with Honours) MA (Hons) Location: Main site

Start date: September 2020

#### OFFER

You have been offered a place subject to conditions

#### Your offer

Pass in Access Course with 45 credits at Level 3, of which 24 Level 3 credits must be at Merit or Distinction grade in Science, Social Science or Health related subjects and pass Functional Skills Maths. Subject to DBS and Occupational Health clearances. View full offer

#### Offers you are declining

#### Italian and History of Art (RV33)

University of UCAS (298) Jh (E56)

Master of Arts (with Honours) MA (Hons) Location: Main site

Start date: September 2020

OFFER

#### You have been offered a place subject to conditions

#### Your offer

Pass in Access Course with 45 credits at Level 3, of which 24 Level 3 credits must be at Merit or Distinction grade in Science, Social Science or Health related subjects and pass Functional Skills Maths. Subject to DBS and Occupational Health clearances. View full offer

- www.ruit.off

## UCAS

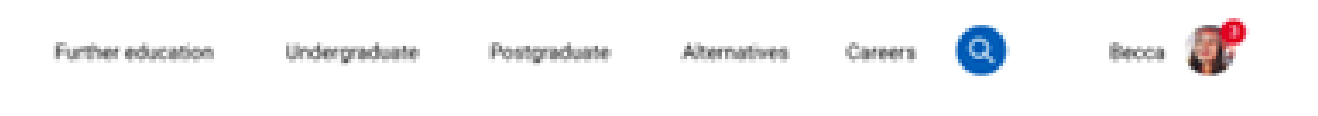

Your Personal ID number

116-000-7564

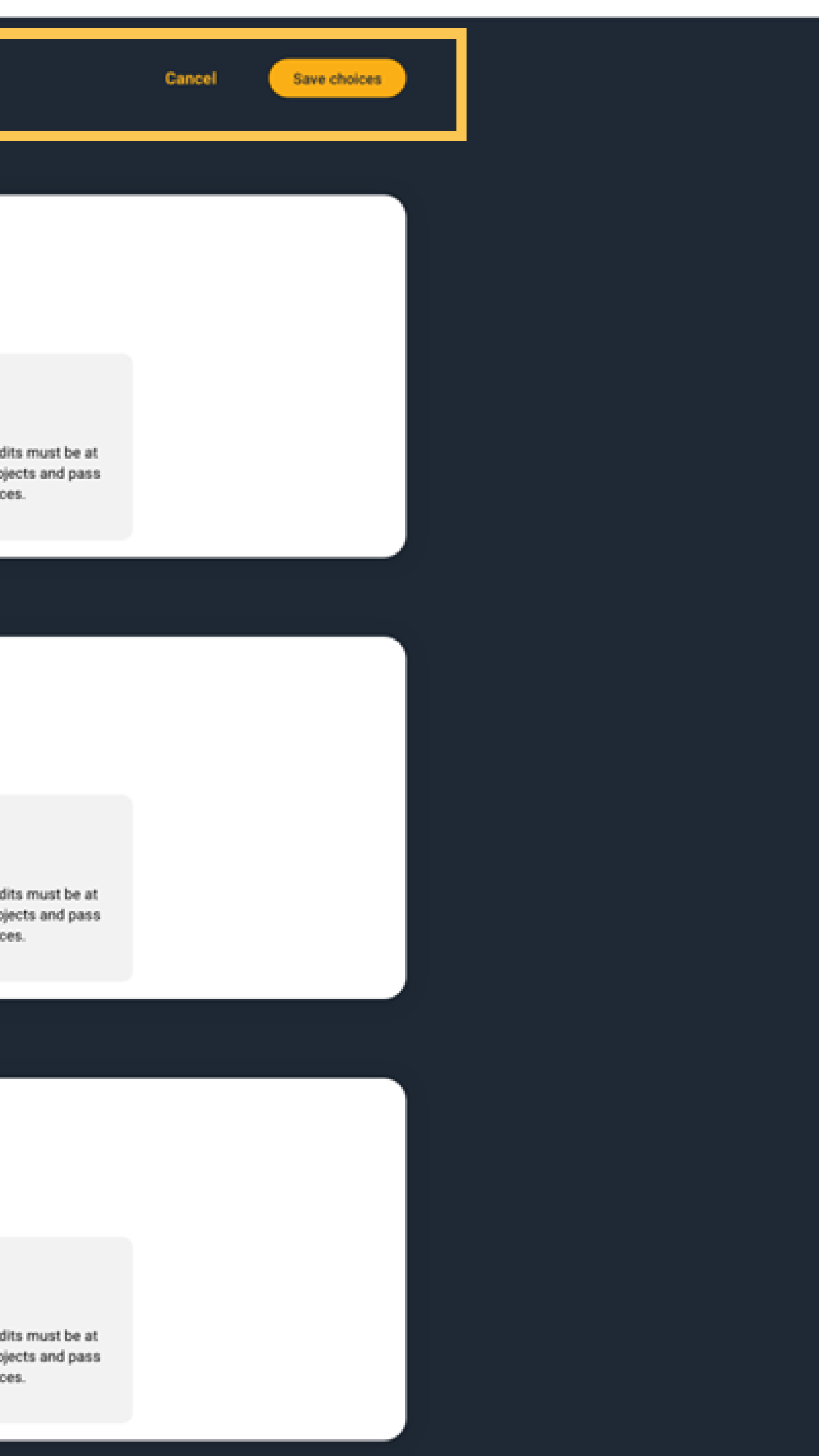

# WHAT COULD A CONFIRMATION DECISION BE?

Meeting the conditions

University/college confirms the place.

## More info on ucas.com on our page: what your application status means.

Meeting and exceeding the conditions

University/college confirms the place.

The confirmed place could be declined to enter clearing, to look for a new opportunity.

## UCAS

Not meeting the conditions

University/college **may** opt to confirm the place even if the grades are just missed out on.

University/college may offer a change of course offer.

Not placed at the university/college.

# **3 KEY TAKEAWAYS**

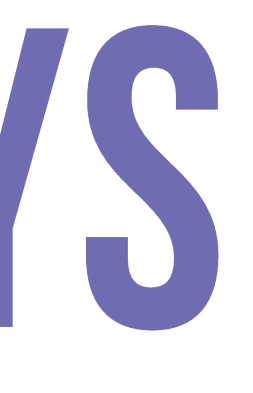

## 1.It's harder to change something after submission than making sure it's right before hand. 2. There is lots of opportunity in the cycle dates. 3. Applicants don't have to apply with all 5 choices.

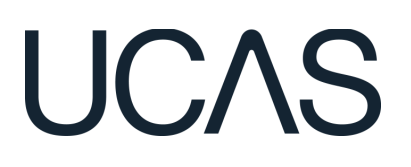

## UCAS Your resource links www.ucas.com/advisers

- Application Presentations
- Resources for parents
- Your guide to UCAS Hub
- The adviser guide 0
- Newsletters
- Adviser lives webinars 0
- On demand online training
- Hub guide for advisers

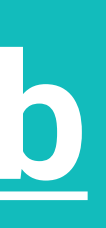

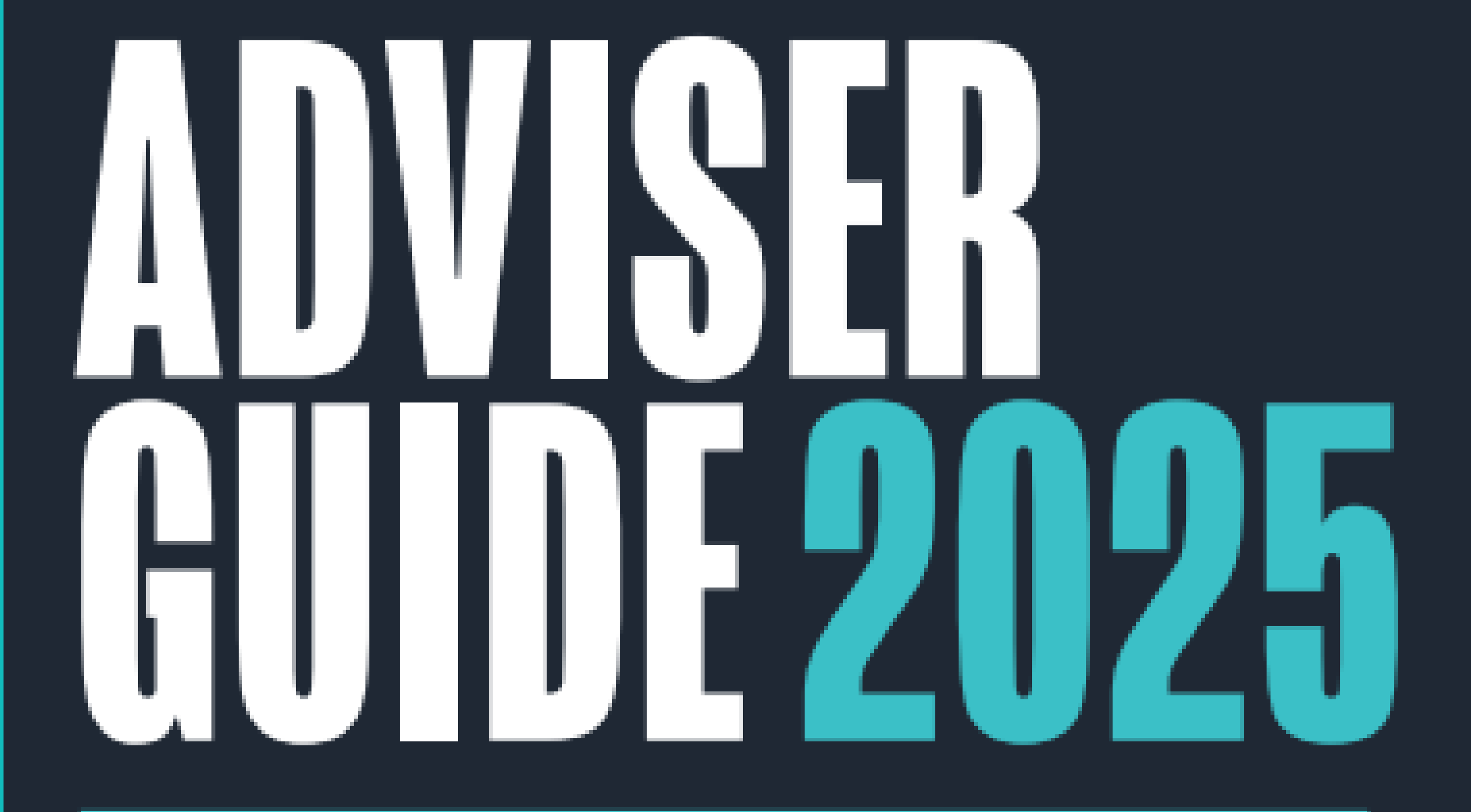

## **R FNTRY TO UNIVERSITY OR COLLEGE IN 2025**

## OUR SUPPORT

## **UCAS Customer Experience Centre:** 0371 468 0 468

## UCAS' Adviser Help Team 0345 123 8001 adviserhelp@ucas.ac.uk

## Monday to Friday 08:30 - 18:00 (UK time)

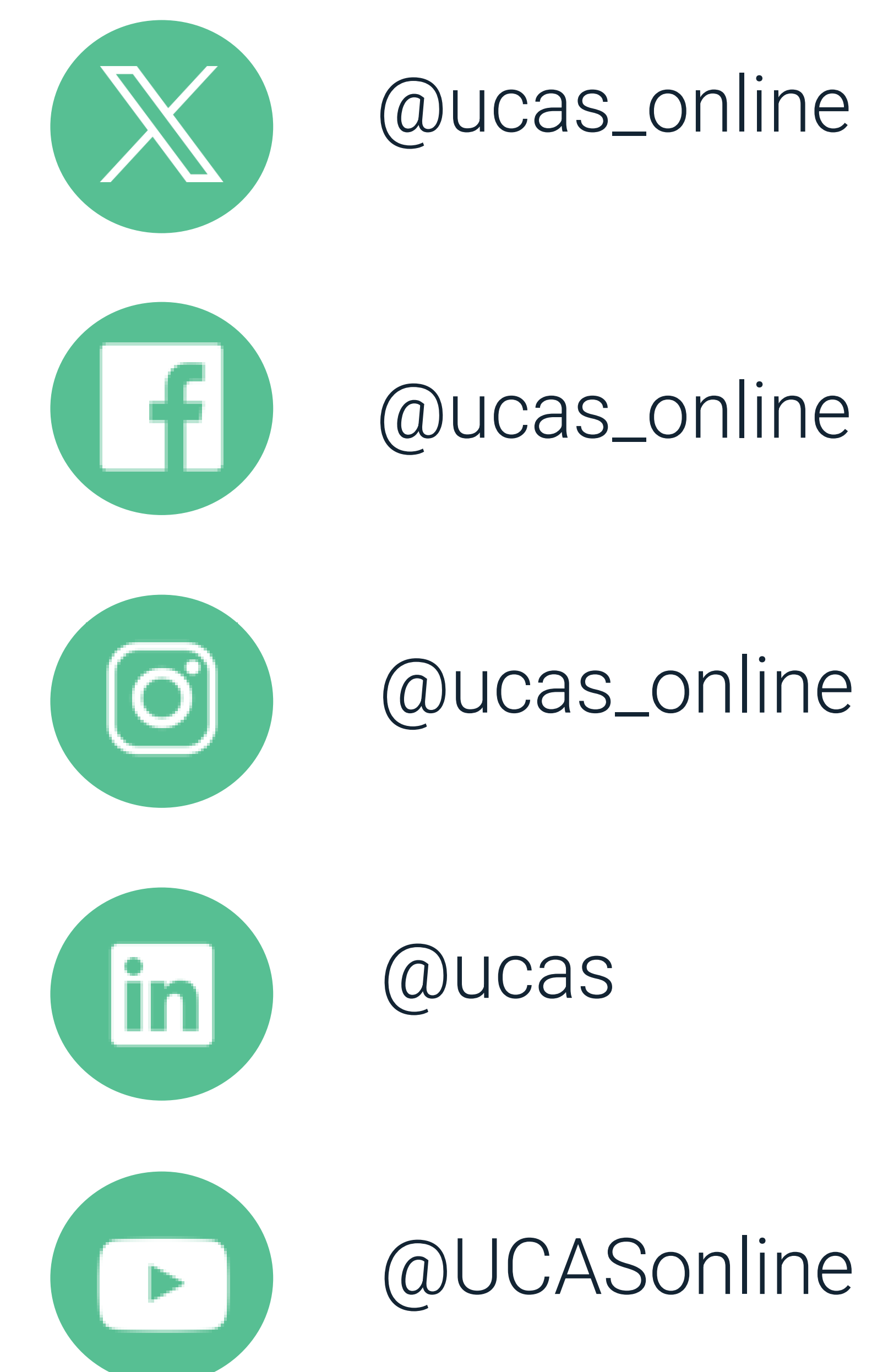

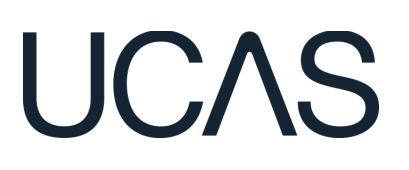